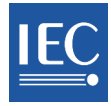

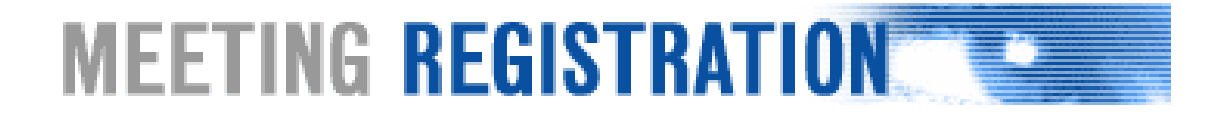

# MEETING REGISTRATION SYSTEM

# IEC会議登録システム (MRS)

# NC ADMINISTRATION GUIDE

# NC管理ガイド

この対訳版は、原本利用の参考となるよう、一般財団法人 日本規格協会が便宜的に和訳したものです。

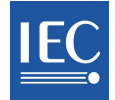

| 1 | Introduction                                                                      | 4        |
|---|-----------------------------------------------------------------------------------|----------|
| 2 | Definitions / Roles                                                               | 4        |
| 3 | Defining roles at the General Meeting                                             | 4        |
| 4 | The MRS Main Menu                                                                 | 5        |
|   | Main menu for the NC Admin                                                        | 5        |
|   | Main menu for the HC Organizers                                                   | 5        |
|   | Main menu for the NC Accreditors                                                  | 5        |
| 5 | Assigning rights at TC/SC Meetings (NC Admin)                                     | 6        |
|   | Check Accreditor(s) / Organizer(s) details and name persons, as required          | 6        |
| 6 | Opening a meeting and first crucial steps                                         | 8        |
| 7 | Meeting Organization (HC Organizer)                                               | 9        |
|   | Tab 1 - Details                                                                   | 10       |
|   | Tab 2 – Meetings                                                                  | 11       |
|   | Tab 2 – General Meeting only:       add a new meeting and "Meeting type"          | 12       |
|   | Tab 2 – General Meeting only:       add a new meeting and "Meeting type"          | 12       |
|   | General Meeting: Meeting types and default access rules                           | 13       |
|   | Tab 2 – Add a new meeting, next steps (both TC/SC meetings and General Meeting)   | 13<br>14 |
|   | Change meeting status (for both TC/SC Meetings and the annual General Meeting)    | 15       |
|   | Assign Rooms to meetings (for both TC/SC Meetings and the annual General Meeting) | 15       |
|   | Tab 3 – Rooms                                                                     | 16       |
|   | Tab 4 – Hotels                                                                    | 16       |
|   | Tab 5 – Visas                                                                     | 18       |
|   | Tab 6 – Events                                                                    | 18       |
|   | Tab 7 – Practical Info                                                            | 19       |
|   | Tab 8 – Admin: for TC/SC meetings only (HC Organizer)                             | 20       |
|   | Tab 8 – Admin: additional tabs for the annual General Meeting                     | 21       |
|   | Tab 9 – Lists for the HC Organizer for TC/SC meetings                             | 22       |
|   | Tab 9 – Additional lists for the HC Organizer at the General Meeting              | 23       |
| 8 | Lists for the NC Accreditor                                                       | 24       |
| 9 | TC/SC Meeting participation                                                       | 25       |
|   | Who may attend                                                                    | 25       |
| 1 | 0 General Meeting participation                                                   | 26       |
|   | Council Statutory Session                                                         | 26       |
|   | Conformity Assessment Board (CAB) and the Standardization Management Board (SMB)  | 26       |
| 1 | 1 Meeting accreditation – NC Accreditors                                          | 27       |
|   | Accreditation by default                                                          | 27       |
|   | Other situations                                                                  | 27       |
| 1 | 2 Meeting accreditation – TC/SC Secretaries                                       | 28       |

# 目次

| 1  | 序文                                                  | 4   |
|----|-----------------------------------------------------|-----|
| 2  | 定義/役割                                               | 4   |
| 3  | 大会での役割の定義                                           | 4   |
| 4  | MRS のメインメニュー                                        | 5   |
|    | NC 管理者のためのメインメニュー                                   | 5   |
|    | HC 主催者のためのメインメニュー                                   | 5   |
|    | NC 認定者のためのメインメニュー                                   | 5   |
| 5  | TC/SC 会議での権限を割り当てる(NC 管理者)                          | 6   |
|    | 必要に応じて、認定者/主催者の詳細を確認し、個人を指名する                       | 6   |
| 6  | 会議の開設と最初の重要なステップ                                    | 8   |
| 7  | 会議の編成(HC 主催者)                                       | 9   |
|    | タブ 1 - Details(詳細)                                  | .10 |
|    | タブ 2 - Meetings(会議)                                 | .11 |
|    | タブ 2 - 大会のみ:新たな会議と"Meeting type"を加える                | 12  |
|    | 大会:会議のタイプとデフォルトでのアクセス・ルール                           | 13  |
|    | <b>タブ 2 - TC/SC 会議のみ</b> - 新たな会議と"Meeting type"を加える | 13  |
|    | タブ 2 - 新たな会議を加える、次のステップ(TC/SC 会議と大会の双方)             | 14  |
|    | 会議の Status を変更する(TC/SC 会議と年次大会の双方)                  | 15  |
|    | 会議の部屋割り(TC/SC 会議と年次大会の双方)                           | 15  |
|    | タブ 3 - Rooms(部屋)                                    | .16 |
|    | タブ 4 - Hotels(ホテル)                                  | .17 |
|    | タブ 5 - Visas(ビザ)                                    | 18  |
|    | タブ 6 - Events (イベント)                                | 18  |
|    | タブ 7 - Practical Info(実用情報)                         | .19 |
|    | タブ 8 - Admin(管理): TC/SC 会議のみ(HC 主催者)                | 20  |
|    | タブ 8 - Admin(管理):年次大会のための追加のタブ                      | 21  |
|    | タブ 9 - Lists: TC/SC 会議と大会の HC 主催者用                  | 22  |
|    | タブ 9 - 大会での HC 主催者のための追加リスト                         | 23  |
| 8  | NC 認定者のためのリスト                                       | 24  |
| 9  | TC/SC 会議への参加                                        | 25  |
|    | 誰が出席できるか                                            | .25 |
| 10 | ) 大会への参加                                            | 26  |
|    | 総会(Council Statutory Session)                       | .26 |
|    | 適合性評価評議会(CAB)と標準管理評議会(SMB)                          | .26 |
| 11 | □ 会議の認定 - NC 認定者                                    | 27  |
|    | デフォルトでの認定                                           | .27 |
|    | その他の状況                                              | .27 |
| 12 | 2 会議の認定 - TC/SC 国際幹事                                | 28  |
|    |                                                     |     |

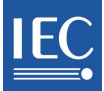

| Responsibilities                                    | 2 |
|-----------------------------------------------------|---|
| Access to web applications and documents            | 2 |
| Meeting documents                                   | 2 |
| 13 TC/SC Notifications                              | 2 |
| Notifications sent to the participant               | 2 |
| Notifications for cancelled or rescheduled meetings | 2 |
| Notifications sent to the TC/SC Secretary           | 2 |
| Notifications sent to HC Organizer                  | 2 |
| Notifications sent to NC Accreditor                 | 2 |
| Notifications sent to the NC Secretary              | 2 |
| Hotels                                              | 2 |
| 14 General Meeting Notifications                    | 3 |
| Notifications sent to the participant:              | 3 |
| Cancelled Registration                              | 3 |
| TC/SC Secretary                                     | 3 |
| Cancelled or rescheduled meetings                   | 3 |
| Daily Notifications sent to Central Office          | 3 |
| Notifications sent to Host Committee                | 3 |
| Hotels                                              | 3 |
| 15 Frequently Asked Questions or « How to »?        | 3 |

| 責任                      | 28 |
|-------------------------|----|
| ウェブ上のアプリケーション及び文書へのアクセス | 28 |
| 会議文書                    | 28 |
| 13 TC/SC の通知            | 29 |
| 参加者に送信される通知             | 29 |
| 取り消された又は日程変更された会議の通知    | 29 |
| TC/SC 国際幹事に送信される通知      | 29 |
| HC 主催者に送信される通知          | 29 |
| NC 認定者に送信される通知          | 29 |
| NC 事務局に送信される通知          | 29 |
| ホテル                     | 29 |
| 14 大会の通知                |    |
| 参加者に送信される通知             | 30 |
| 取り消された登録                | 30 |
| TC/SC 国際幹事              | 30 |
| 取り消された又は日程変更された会議       | 30 |
| 中央事務局への日々の通知            | 30 |
| ホスト委員会に送信される通知          | 30 |
| ホテル                     | 30 |
| 15 よくある質問、又は≪ハウツー≫      | 31 |

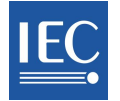

# 1 Introduction

The IEC's Meeting Registration System (MRS) is a web application designed to manage the IEC's technical meetings (TC/SC) as well as the General Meeting (GM).

The acronym MRS refers to the application described in this user guide.

# 2 Definitions / Roles

Do remember that any individual who is to use MRS must have an IEC username and valid password provided by National Committees!

NC Accreditor(s) and HC Organizer(s) must be named by the National Committee Administrator (see below) in the online Meeting Registrations System (MRS) for each meeting.

**NC Admin** – the NC Administrators are individuals within an NC who manage access, roles and permissions within Expert Management (EMS). This privilege is visible in EMS under an individual's profile, in the tab "IEC Perms".

**NC Accreditor** – the NC Accreditor is responsible for the accreditation for particular meetings, of Delegates and the Head of delegation from his or her NC (and must be an NC staff member). During the General Meeting the Accreditor will be the NC Secretary by default.

MRS sends weekly email notifications to the Accreditor, as reminders of pending applications.

**HC Organizer** – NC staff from the Host Country, who provides the necessary TC/SC meeting information and organization required to open the online registration process for a particular meeting.

Information includes, but is not limited to: scheduling meetings and events, providing hotel and event information or a list of countries requiring visas.

It is possible to assign the roles of NC Accreditor and HC Organizer to one person, providing that the NC is hosting the meeting.

**TC/SC Secretary** – the Officer who has been officially nominated in this role; this person is responsible for some specific cases of accreditation of delegates (More details in <u>sections 9-13</u>). TC/SC Officers (Chairman and Assistant Secretary) may also carry out this role, as backup, if necessary.

**Participant** – a person who wishes to register to an IEC meeting using the online Meeting Registration System (MRS) at <u>http://meetings.iec.ch</u>

General Meeting Administrators are IEC staff members who have administration rights in MRS.

**Professional Conference Organizer** (PCO) – The Host Committee for the General Meeting usually hires a Professional Conference Organizer who needs to have access to the online Meeting registration system.

Host Committee (HC) – The National Committee which organises a meeting is called a Host Committee.

**Reception Desk** – The Host Committee may install a reception desk to check in participants who effectively come to the meeting.

# 3 Defining roles at the General Meeting

The HC should contact the IEC CO Coordination team to discuss and determine role assignment and responsibilities, as these may vary, depending on business and regional needs.

# 1 序文

IEC の会議登録システム(MRS)は、IEC の専門会議(TC/SC)及び大会(GM)を管理するために考案されたウェブ・アプリ ケーションである。

MRS という略称はこのユーザガイドで解説されるアプリケーションを指す。

# 2 定義/役割

MRS を使用するあらゆる個人は、国内委員会から提供された IEC のユーザ名と有効なパスワードを持っていなけれ ばならないことをお忘れなく!

NC 認定者と HC 主催者は、国内委員会管理者(以下参照)により、オンラインの会議登録システム(MRS)で会議ごとに指名されなければならない。

NC 管理者 - NC 管理者とは、エキスパートマネジメント(EMS)において、アクセス、役割、許可を管理する各 NC 内の 個人。この特権は EMS 内のタブ"IEC Perms"の個人のプロフィールに表れる。

NC 認定者 - NC 認定者は、特定の会議について自国 NC の代表団と代表団長を認定する責任を持つ(NC のスタッ フでなければならない)。大会期間中、NC 認定者はデフォルトで NC 事務局となる。

MRSは、承認待ち申込みのリマインダとして週1回のEメール通知をNC認定者に送信する。

HC 主催者 - ホスト国の NC スタッフで、必要な TC/SC 会議情報と、特定の会議のオンライン登録プロセスを開始するために必要な設定を提供する。

提供する情報(これに限らない): 会議とイベントの日程、ホテルとイベントに関する情報提供、又はビザが必要な国のリスト。

NC 認定者とHC 主催者の役割を1人の個人に割り当てることもできる。ただし、その NC が会議のホスト国であることを条件とする。

TC/SC 国際幹事 - この役割に正式に指名されたオフィサー: この個人は、代表団認定の特定のケースについて責任を持つ(詳細は<u>セクション 9-13</u>に記載)。必要であれば、TC/SC オフィサー(議長と国際副幹事)もバックアップとしてこの役割を担うことができる。

**参加者** - オンラインの会議登録システム(MRS:<u>http://meetings.iec.ch</u>)を使って IEC 会議に登録することを希望する 個人。

大会管理者は、MRS において管理権限を持つ IEC の職員。

会議運営専門会社(PCO) - 大会のホスト国の NC は、通常、会議運営専門会社を雇っており、彼らはオンライン会議 登録システムへのアクセスが必要になる。

ホスト委員会(HC) - 会議を主催する NC をホスト委員会と呼ぶ。

受付 - ホスト委員会は、実際に会議に来る参加者をチェックインするための受付を設置する場合がある。

# 3 大会での役割の定義

HCは、IEC中央事務局の調整チームと連絡を取り、役割分担と責任について話し合った上で決定することが望ましい。 これは業務・地域のニーズによって異なる場合がある。

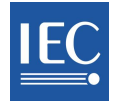

# 4 The MRS Main Menu

The main menu appears on the left-hand side once a user has signed onto MRS and displays available options which vary, depending on the user profile.

Depending on the types of meetings taking place, it should be noted that the TC Officers may also see the "Meeting Accreditation" menu (see below). For more information, please refer to the TC/SC Secretary's Section.

Click on the little white arrows to hide/show menu options. Click on the black arrow to hide/show the Main menu.

# Main menu for the NC Admin

- My Meetings: meetings you have registered for.
- **Meetings open for registration**: Meetings open for registration on MRS.
- **Meeting administration:** name NC Accreditors and HC Organizers for each TC/SC meeting here.

# Main menu for the HC Organizers

- o My Meetings: meetings you have registered for.
- **Meetings open for registration**: Meetings open for registration on MRS.
- Meeting organization: Manage the meeting from here.

# Main menu for the NC Accreditors

- o My Meetings: meetings you have registered for.
- **Meetings open for registration**: Meetings open for registration on MRS.
- **Meeting accreditation**: A shortcut for users with accrediting roles.

| )•<br>• | Figure 1 - Hide/show menu options                  |   |   |
|---------|----------------------------------------------------|---|---|
|         | MY MEETINGS                                        | • |   |
|         | MEETINGS OPEN FOR REGISTRATION                     | • |   |
|         | TC 150/SC 150A (2009-12-14)                        |   | 4 |
|         | MEETING ADMINISTRATION                             | • |   |
|         | <ul> <li>Meeting accreditors/organizers</li> </ul> |   |   |

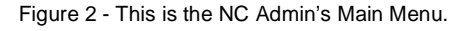

| MY MEETINGS                            | • |   |
|----------------------------------------|---|---|
| ► TC 150/SC 150A (2009-12-14)          |   |   |
| MEETINGS OPEN FOR REGISTRATION         | • |   |
| No meeting opened for registration     |   | 1 |
| MEETING ORGANIZATION                   | • |   |
| ▶ TC 150 & TC 150/SC 150A (2009-11-30) |   |   |

Figure 3 – This person is the HC Organizer for one TC/SC meeting.

| MY MEETINGS                    | • |
|--------------------------------|---|
| MEETINGS OPEN FOR REGISTRATION | - |
| TC 150/SC 150A (2009-12-14)    |   |
| MEETING ACCREDITATION          | • |
| TC 150/SC 150A (2009-12-14)    |   |

Figure 4 – One meeting requires accreditation from the NC Accreditor.

# 4 MRS のメインメニュー

ユーザが MRS にサインオンすると、画面左側にメインメニューが現れ、利用可能なオプションが表示される。オプションはユーザのプロフィールによって異なる。

開催される会議の種類により、TC オフィサーは"Meeting Accreditation"(会議認定)メニューも見える場合がある(以下参照)。詳細は、TC/SC 国際幹事のセクションを参照すること。

小さな白い矢印をクリックしてメニューオプションを隠す/表示する。 黒い矢印をクリックしてメインメニューを隠す/表示する。

# NC 管理者のためのメインメニュー

- O My Meetings(私の会議): 自分が登録した会議。
- Meetings open for registration(登録できる会議): MRS で
   登録できる会議。
- Meeting administration(会議の管理): 各 TC/SC 会議の
   NC 認定者とHC 主催者をここで指名する。

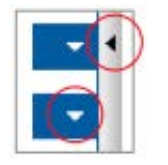

図1 - 隠す/表示するための メニューオプション

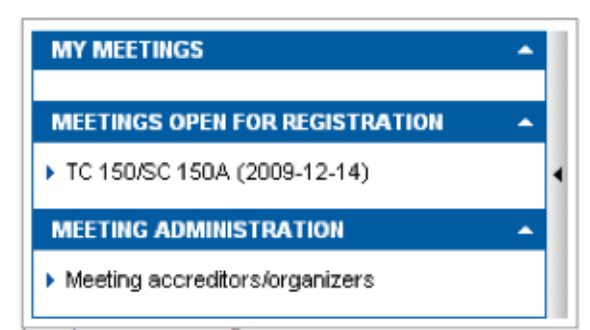

図 2 - NC 管理者のメインメニュー

# HC 主催者のためのメインメニュー

- O My Meetings(私の会議): 自分が登録した会議。
- Meetings open for registration(登録できる会議): MRS で
   登録できる会議。
- Meeting organization(会議の編成):
   ここで会議を管理する。

 MY MEETINGS
 ▲

 > TC 150/SC 150A (2009-12-14)
 ▲

 MEETINGS OPEN FOR REGISTRATION
 ▲

 No meeting opened for registration
 ▲

 MEETING ORGANIZATION
 ▲

 > TC 150 & TC 150/SC 150A (2009-11-30)
 ▲

図 3 - この個人は、1 つの TC/SC 会議の HC 主催者。

# NC 認定者のためのメインメニュー

- O My Meetings(私の会議): 自分が登録した会議。
- Meetings open for registration(登録できる会議): MRS で
   登録できる会議。
- Meeting administration(会議の管理):
   認定する役割を持つユーザのためのショートカット。

| MY MEETINGS                    | • |   |
|--------------------------------|---|---|
| MEETINGS OPEN FOR REGISTRATION |   |   |
| TC 150/SC 150A (2009-12-14)    |   | 4 |
| MEETING ACCREDITATION          |   |   |
| TC 150/SC 150A (2009-12-14)    |   |   |
|                                |   |   |

図 4-1 つの会議について NC 認定者の認定が必要な状態。

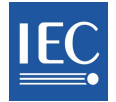

# 5 Assigning rights at TC/SC Meetings (NC Admin)

The National Committee Administrator names the NC Accreditor/HC Organizer in MRS:

| MY MEETINGS                        | • | l | Home > List TC/SC meetings |                         |                     |
|------------------------------------|---|---|----------------------------|-------------------------|---------------------|
| MEETINGS OPEN FOR REGISTRATION     | • | l | Date                       | Meeting                 | Location            |
| No meeting opened for registration |   | 4 | 2009-12-27                 | TC 150 & TC 150/SC 150A | Hamburg, Germany    |
| MEETING ADMINISTRATION             |   | l | 2009-12-25                 | TC 150                  | Geneva, Switzerland |
| Meeting accreditors/organizers     |   | L | 2009-12-14                 | TC 150/SC 150A          | Hamburg, Germany    |
|                                    |   | l | 2009-12-12                 | TC 150 & TC 150/SC 150A | Sydney, Australia   |

Figure 5 – The NC Admin will go to "Meeting Administration", click "Meeting accreditors/organizers" to view the list of TC/SC meetings on MRS. It is necessary to select a specific meeting to view information on its accreditors/organizers.

# Check Accreditor(s) / Organizer(s) details and name persons, as required

Selecting the appropriate TC/SC meeting (as shown in Figure 5) allows the NC Admin to view information about NC Accreditor(s) and HC Organizer(s). A successful assignment of rights using the Search function will automatically retrieve user details from the Expert Management System (EMS).

| EC TC 150 & TC 150/SC 150A (2009                                         | 9-12-27)                               | _           |
|--------------------------------------------------------------------------|----------------------------------------|-------------|
| Operation successfully completed !                                       |                                        |             |
|                                                                          |                                        | Done        |
| NC Accreditors / HC Organizers already appoi                             | inted for this meeting                 |             |
| None.                                                                    |                                        |             |
| Organizer's mailbox Edit<br>tiss@iec.ch,mvu@iec.ch,meetings@mycompany.ch |                                        |             |
| Add NC Accreditors / HC Organizers                                       | The "Search" functions retrieves in    | formation   |
| Search persons (by last name):                                           | Search Non the Expert Management Syste | ani (EINS). |

Figure 6 – The Host Committee (Germany) has not yet named any NC Accreditors or HC Organizers for this meeting. It is the responsibility of the NC Admin to name the individuals who will undertake these roles. In the example above, the HC Organizer's mailbox has already been created and contains 3 email addresses, where HC notifications will be sent. Do remember, ONLY the NC hosting the TC/SC meeting has the opportunity to name HC Organizer(s).

# 5 TC/SC 会議での権限を割り当てる(NC 管理者)

NC 管理者は MRS で NC 認定者/HC 主催者を指名する:

| MY MEETINGS                        | • |   | Home > Li  | ist TC/SC meetings      |                     |
|------------------------------------|---|---|------------|-------------------------|---------------------|
| MEETINGS OPEN FOR REGISTRATION     |   |   | Date       | Meeting                 | Location            |
| No meeting opened for registration |   | 4 | 2009-12-27 | TC 150 & TC 150/SC 150A | Hamburg, Germany    |
| MEETING ADMINISTRATION             |   |   | 2009-12-25 | TC 150                  | Geneva, Switzerland |
| Meeting accreditors/organizers     |   |   | 2009-12-14 | TC 150/SC 150A          | Hamburg, Germany    |
|                                    |   |   | 2009-12-12 | TC 150 & TC 150/SC 150A | Sydney, Australia   |

図 5 - NC管理者は、"Meeting Administration"に行き、"Meeting accreditors/organizers"をクリックしてMRSのTC/SC会議リストを 表示させる。認定者/主催者に関する情報を見るには、特定の会議を選択する必要がある。

# 必要に応じて、認定者/主催者の詳細を確認し、個人を指名する

NC管理者は、適切なTC/SC会議を選択すると(図5で示すように)、NC認定者とHC主催者についての情報を見ること ができる。検索機能を用いて適切に権限を割当てると、エキスパートマネジメントシステム(EMS)からユーザの詳細情 報が自動的に取り込まれる。

| TC 150 & TC 150/SC 150A (200                                            | 9-12-27)          |                             |
|-------------------------------------------------------------------------|-------------------|-----------------------------|
| Operation successfully completed !                                      |                   |                             |
|                                                                         |                   | Done                        |
| NC Accreditors / HC Organizers already app                              | ointed for this n | neeting                     |
| None.                                                                   |                   |                             |
| Organizer's mailbox Edit<br>tiss@iec.ch,mvu@iec.ch,meetings@mycompany.c | :h                |                             |
| Add NC Accreditors / HC Organizers                                      |                   | "Search"機能はエキスパートマネジメントシステム |
| Search persons (by last name):                                          | Search            | (EMS)からの情報を抽出する。            |

図 6 - ホスト委員会(ドイツ)はこの会議のNC認定者もHC主催者もまだ指名していない。これらの役割を担う個人を指名するのは NC管理者の責任である。上記の例では、HC主催者のメールボックスは既に作成されており、HC通知の送信先Eメールアドレスが3 つ含まれている。TC/SC会議のホストを務めるNCのみがHC主催者を指名する機会を持つことをお忘れなく。

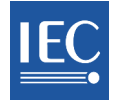

| NC A<br>None     | Done<br>Click "Done" at the end.<br>NC Accreditors / HC Organizers already appointed for this meeting<br>None.                                        |                                            |                                    |                                      |                                |                             |                          |                               |                               |  |
|------------------|----------------------------------------------------------------------------------------------------|--------------------------------------------|------------------------------------|--------------------------------------|--------------------------------|-----------------------------|--------------------------|-------------------------------|-------------------------------|--|
| Orga             | Organizer's mailbox Edit The NC hosting the TC/SC meeting must name<br>an Accreditor and an Organizer, although<br>one person may take on both roles. |                                            |                                    |                                      |                                |                             |                          |                               |                               |  |
| Add              | NC Accredi                                                                                                    | tors / HC Organiz                          | ers Done                           | ]                                    |                                |                             |                          |                               |                               |  |
| Searc            | ch persons (t                                                                                                    | y last name): <mark>tiss</mark>            |                                    | Search                               |                                |                             |                          |                               |                               |  |
| Title            | First Name                                                                                                    | Last Name                                  | Login                              | E-mail address                       | Accreditor                     | Organizer                   | Mailbox                  |                               |                               |  |
| Mr               | Test                                                                                                    | Tiss - NC Accreditor                       | de-tiss-nc-acc                     | tiss@iec.ch                          |                                |                             |                          |                               |                               |  |
| Ms               | IEC eTraining                                                                                                    | Tiss-NC Org                                | de-tiss-nc-org                     | -nc-org mvu@iec.ch                   |                                |                             |                          |                               |                               |  |
| Ms               | Ms IEC CO TISS Tiss-convenor de-tiss-conv tiss@iec.ch 🔽                                                                                               |                                            |                                    |                                      |                                |                             |                          |                               |                               |  |
| Figure<br>assign | 7 – In the abo<br>ed both roles                                                                                                    | ove example, the Ho<br>and that the search | st Committee r<br>has retrieved th | nay name both A<br>nree users from E | ccreditor(s) a<br>Expert Manag | and Organiz<br>gement. Sele | er(s). Not<br>ect as req | e that one pe<br>uired. (Reme | rson may be<br>mber these are |  |

| The<br>the N | The heading below does not change, although, in this example,<br>the NC can name NC Accreditor(s) only, as it is not hosting this specific meeting. |              |                 |                |            |                                           |  |  |
|--------------|----------------------------------------------------------------------------------------------------|--------------|-----------------|----------------|------------|-------------------------------------------|--|--|
| NC A         | NC Accreditors / HC Organizers already appointed for this meeting                                                                                   |              |                 |                |            |                                           |  |  |
| None.        |                                                                                                    |              |                 |                |            |                                           |  |  |
|              |                                                                                                    |              |                 |                |            |                                           |  |  |
| Add          | NC Accreditors                                                                                                    | s / HC Orga  | anizers Do      | one There      | ə is no op | tion to create the "Organizer's mailbox". |  |  |
| Searc        | h persons (by la                                                                                                    | ast name): 🕇 | SS              | Sear           | ch         |                                           |  |  |
|              |                                                                                                    |              |                 |                |            |                                           |  |  |
| Title        | First Name                                                                                                    | Last Name    | Login           | E-mail address | Accreditor |                                           |  |  |
| Ms           | Expert                                                                                                    | TISS         | ch-tiss4-expert | tiss@iec.ch    |            |                                           |  |  |
| Ms           | Host Committee3                                                                                                    | TISS         | ch-tiss3-hc     | tiss@iec.ch    |            |                                           |  |  |
| Ms           | Host Committee2                                                                                                    | TISS         | ch-tiss2-hc     | tiss@iec.ch    |            |                                           |  |  |
| Ms           | Host Committee1                                                                                                    | TISS         | ch-tiss-hc      | tiss@iec.ch    |            |                                           |  |  |

Figure 8 - Name NC Accreditors in the example above.

| NC   | NC Accreditors / HC Organizers already appointed for this meeting |                      |                |                |            |           |         |  |  |  |
|------|-------------------------------------------------------------------|----------------------|----------------|----------------|------------|-----------|---------|--|--|--|
| Titl | e First Name                                                      | Last Name            | Login          | E-mail address | Accreditor | Organizer | Mailbox |  |  |  |
| Mr   | Test                                                              | Tiss - NC Accreditor | de-tiss-nc-acc | tiss@iec.ch    |            |           |         |  |  |  |
| Ms   | IEC eTraining                                                     | Tiss-NC Org          | de-tiss-nc-org | mvu@iec.ch     |            | ~         | ~       |  |  |  |

Figure 9 - Roles of individuals who have been appointed as Accreditor and Organizer. Check "Mailbox" for HC Notifications to be sent to the HC Organizer.

| Done<br>NC Accreditors / HC Organizers already appointed for this meeting<br>None.                            |                                                      |                      |                           |                |            |           |         |  |  |
|----------------------------------------------------------------------------------------------------|------------------------------------------------------|----------------------|---------------------------|----------------|------------|-----------|---------|--|--|
| Organizer's mailbox       Edit       TC/SC 会議のホストを務める NC は、認定者と主催者を<br>指名しなければならない。1 名の個人が双方の役割を担<br>うこともできる。 |                                                      |                      |                           |                |            |           |         |  |  |
| Add                                                                                                    | NC Accredi                                           | tors / HC Organiz    | ers Done                  | ]              |            |           |         |  |  |
| Searc                                                                                                    | h persons (b                                         | y last name): tiss   |                           | Search         |            |           |         |  |  |
|                                                                                                    |                                                      |                      |                           |                |            |           |         |  |  |
| Title                                                                                                    | First Name                                           | Last Name            | Login                     | E-mail address | Accreditor | Organizer | Mailbox |  |  |
| Mr                                                                                                    | Test                                                 | Tiss - NC Accreditor | de-tiss-nc-acc            | tiss@iec.ch    |            |           |         |  |  |
| Ms                                                                                                    | IEC eTraining                                        | Tiss-NC Org          | de-tiss-nc-org mvu@iec.ch |                |            |           |         |  |  |
| Ms                                                                                                    | s IEC CO TISS Tiss-convenor de-tiss-conv tiss@iec.ch |                      |                           |                |            |           |         |  |  |

図 7 - 上記の例では、ホスト委員会はNC認定者とHC主催者の双方を指名できる。1人の個人に双方の役割を割当てられることと、 検索でEMSから3人のユーザが抽出されたことに留意すること。必要に応じて選択する。(図中のユーザは架空なので注意!)

| この<br>であ<br><u>NC A</u> | この例では、当該 NC はこの特定会議のホストを務めないため、指名できるのは NC 認定者のみ<br>であるが、その場合でも以下の見出しは変わらない。<br><u>NC Accreditors / HC Organizers already appointed for this meeting</u> |           |                 |                |            |  |  |  |  |
|-------------------------|----------------------------------------------------------------------------------------------------|-----------|-----------------|----------------|------------|--|--|--|--|
| None                    | None.                                                                                                    |           |                 |                |            |  |  |  |  |
| Add<br>Sear             | Add NC Accreditors / HC Organizers Done "主催者のメールボックス"を作成するオプションはない。<br>Search persons (by last name): tiss Search                                       |           |                 |                |            |  |  |  |  |
| Title                   | First Name                                                                                                    | Last Name | Login           | E-mail address | Accreditor |  |  |  |  |
| Ms                      | Expert                                                                                                    | TISS      | ch-tiss4-expert | tiss@iec.ch    |            |  |  |  |  |
| Ms                      | Host Committee3                                                                                                    | TISS      | ch-tiss3-hc     | tiss@iec.ch    |            |  |  |  |  |
| Ms                      | Host Committee2                                                                                                    | TISS      | ch-tiss2-hc     | tiss@iec.ch    |            |  |  |  |  |
| Ms                      | Host Committee1                                                                                                    | TISS      | ch-tiss-hc      | tiss@iec.ch    |            |  |  |  |  |

図 8 - 上記の例ではNC認定者を指名する。

| NC A  | ccreditors    | HC Organizers a      | already appo   | inted for this I | neeting    |           |         |
|-------|---------------|----------------------|----------------|------------------|------------|-----------|---------|
| Title | First Name    | Last Name            | Login          | E-mail address   | Accreditor | Organizer | Mailbox |
| Mr    | Test          | Tiss - NC Accreditor | de-tiss-nc-acc | tiss@iec.ch      | V          | Г         |         |
| Ms    | IEC eTraining | Tiss-NC Org          | de-tiss-nc-org | mvu@iec.ch       |            | 1         | ~       |

図 9 - NC認定者又はHC主催者として指名された個人の役割。HC主催者宛に送信されるHC通知を受け取るため"Mailbox"にチェックマークを入れる。

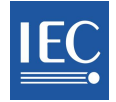

# 6 Opening a meeting and first crucial steps

In accordance with ISO/IEC Directives, an NC provides meeting information to the relevant IEC Administrative Assistant and/or Technical Officer, requesting to open a meeting. Information includes dates and which groups are scheduled to meet.

The IEC Central Office issues a Meeting Announcement by means of an AC (Administrative Circular) and opens a registration area on MRS. Once the meeting has been created by CO; it automatically appears in MRS in real time. However, the meeting still does not appear in the Main Menu, as seen to the right.

The NC Administrator (from the NC hosting the TC/SC meeting), will then name HC Organizer(s) and NC Accreditor(s) for its own NC, in MRS and for each TC/SC meeting, as explained in <u>Section 5</u>. One person may receive both roles.

The HC Organizer fills in mandatory information, listed in <u>Section 7</u>, notably the meeting registration start date, meeting timetable, participating countries, events as well as recommended practical information such as visa and hotel information, useful brochures, etc.

For the General Meeting, these information are filled in by the

IEC Central Office and/or the HC Organizer upon agreement between both parties

#### MY MEETINGS

MEETINGS OPEN FOR REGISTRATION

.

•

No meeting opened for registration

MEETING ADMINISTRATION

Meeting accreditors/organizers

Figure 10 - An HC Organizer may have been named, but essential meeting information has not yet been added.

| MY MEETINGS                    | • |   |
|--------------------------------|---|---|
| MEETINGS OPEN FOR REGISTRATION |   |   |
| TC 150/SC 150A (2009-12-14)    |   | 4 |
| MEETING ADMINISTRATION         | • |   |
| Meeting accreditors/organizers |   |   |

Figure 11 – All essential information has been added by the NC Organizer, and the meeting is now under the menu "Meetings open for registration".

Once this information has been completed and once the registration start date has passed, the meeting will appear in the Main menu, under "Meetings Open for Registration".

# 6 会議の開設と最初の重要なステップ

NCは、ISO/IEC専門業務用指針に従い、担当のIEC管理補 佐及び/又はテクニカルオフィサーに会議の情報を提供し、 会議の開設を要請する。この情報には、会議の日程と、ど のグループが集まる予定かが含まれる。

IEC/COは、AC(事務連絡文書)を用いて会議通知を発行 し、MRSの登録領域を開設する。COによって会議が設定さ れ次第、MRSに会議がリアルタイムで自動的に表示される。 しかし、会議はまだメインメニューには表示されない(右に図 示するように)。

NC管理者(TC/SC会議のホストを務めるNCに所属)は、各 TC/SC会議について、HC主催者と自国NCのNC認定者を MRSで指名する(セクション5で説明)。1人の個人が双方の 役割を担うこともできる。

HC主催者は、必須情報(<u>セクション7</u>に列挙)を入力する。特に、会議の登録開始日、会議のタイムテーブル、参加国、イベント、推奨される実用情報(ビザ、ホテル情報、便利な冊子など)。

大会の場合、これらの情報はIEC/CO及び/又はHC主催者 が双方の合意の上で入力する。

 MY MEETINGS
 ▲

 MEETINGS OPEN FOR REGISTRATION
 ▲

 No meeting opened for registration
 ▲

 MEETING ADMINISTRATION
 ▲

 ▶ Meeting accreditors/organizers
 ▲

図 10 - HC主催者は指名されているが、会議の必須情報は まだ追加されていない。

| MY MEETINGS                                        | • |   |
|----------------------------------------------------|---|---|
| MEETINGS OPEN FOR REGISTRATION                     | * |   |
| TC 150/SC 150A (2009-12-14)                        |   | • |
| MEETING ADMINISTRATION                             | • |   |
| <ul> <li>Meeting accreditors/organizers</li> </ul> |   |   |

図 11 - すべての必須情報はNC主催者によって追加される。 会議はメニュー"Meetings open for registration"の下に 配置される。

この情報が入力され、登録開始日が過ぎると、メインメニューの"Meetings Open for Registration"の下に会議が表示される。

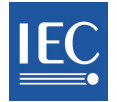

# 7 Meeting Organization (HC Organizer)

Meeting Organization is managed with 9 tabs. It is the responsibility of the Host Committee to provide the information and to place it in the right area.

"**Meetings**" concerns meeting structure and date. Meetings are added into the system and managed from here. "**Rooms**" is used to create/add meeting venues and location.

| TC 150/SC 1                | 50A (2009-12-14)            |                   | _        |
|----------------------------|-----------------------------|-------------------|----------|
| Details Meetings R         | ooms Hotels Visas Events P  | ractical info Adm | in Lists |
| There a<br>Meeting details | re 9 tabs to manage meeting | organization.     | Edit     |
| Host                       | Germany                     | Address           |          |
| Name                       | TC 150/SC 150A              |                   |          |
| Description                | This is fiction!            |                   |          |
| Meeting start date         | 2009-12-14                  | Post code         |          |
| Meeting end date           | 2009-12-16                  | Town              | Hamburg  |
| Status                     | Active                      | State / Province  |          |
| Registration start date    | 2009-11-30                  | Country           | Germany  |
| Registration end date      | 2009-12-04                  | Telephone         |          |
|                            |                             | Fax               |          |
|                            |                             | E-mail address    |          |
|                            |                             | URL.              |          |

Figure 12 - Tabs for meeting organization.

Depending on your needs, the HC Organizer (or Professional Conference Organizer) may wish to create Conference Rooms before creating the meeting structure. If so, please refer to section <u>Tab 3 - Rooms</u>.

# 7 会議の編成(HC 主催者)

会議の編成は9つのタブで管理される。この情報を提供し、的確な領域に情報を掲載するのはホスト委員会の責任である。

"Meetings"は、会議の構成と日程に関係する。会議はシステムに追加され、ここで管理される。"Rooms"は、会議の 会場と場所を設定/追加するために用いられる。

| etails Meetings R       | ooms Hotels Visas Event | s Practical info Adn | in Lists |   |
|-------------------------|-------------------------|----------------------|----------|---|
| 会議編成を                   | 管理するためのタブが 9 つある        |                      |          | E |
| eeting details          | 21                      |                      |          |   |
|                         | Germany                 | Address              |          |   |
|                         | TC 150/SC 150A          |                      |          |   |
|                         | This is fiction!        |                      |          |   |
| lecting start date      | 2009-12-14              | Post code            | 1        |   |
| lecting end date        | 2009-12-16              | Town                 | Hamburg  |   |
| tatus                   | Active                  | State / Province     |          |   |
| legistration start date | 2009-11-30              | Country              | Germany  |   |
| legistration end date   | 2009-12-04              | Telephone            |          |   |
|                         |                         | Fax                  | 1        |   |
|                         |                         | E-mail address       |          |   |
|                         |                         | URL.                 |          |   |

# 図 12- 会議編成のためのタブ

HC主催者(又は会議運営専門会社)は、必要に応じて、会議の構成を設定する前に会議室を設定したいと思う場合も あるだろう。その場合は、<u>タブ 3 - Rooms</u>のセクションを参照すること。

# Tab 1 - Details

This is the first tab by default.

The meeting start date appears next to the meeting name.

The Registration start date is particularly important as the meeting will appear under "Meetings open for registration" from that date onwards.

At the General Meeting, some meetings may take place before the official Meeting start date. Two additional date fields, (Timetable date) start and end will automatically appear after the registration dates.

This summary provides important information and should contain all necessary details.

It is possible for the Registration

End date to be identical to the Meeting End date, which allows for last-minute registrations. Do note that it is always possible for applicants to modify their applications to the day of the meeting, regardless of registration closing date.

Figure 13 - Details tab for the TC/SC Meetings

| Details | Meetings | Rooms | Hotels | Visas | Events | Practical info | Admin | Lists | Cancel Save | _ |
|---------|----------|-------|--------|-------|--------|----------------|-------|-------|-------------|---|
| Meeting | details  |       |        |       |        |                |       |       |             |   |
|         |          |       |        |       |        |                |       |       |             | 1 |

| Host                    | Norway                            | Address          | Oslo Congress Centre, Youngsgate 11       |
|-------------------------|-----------------------------------|------------------|-------------------------------------------|
| Name                    | 76th IEC GENERAL MEETING          |                  | Radisson Blu Scandinavia, Holbergsgate 30 |
| Description             | Annual General Meeting of the IEC |                  |                                           |
| Official start date     | 2012-10-01                        | Post code        |                                           |
| Official end date       | 2012-10-05                        | Town             | Oslo                                      |
| Status                  | Active                            | State / Province |                                           |
| Registration start date | 2012-04-10                        | Country          | Norway                                    |
| Registration end date   | 2012-10-05                        | Telephone        |                                           |
| Timetable start date    | 2012-09-24                        | Fax              |                                           |
| Timetable end date      | 2012-10-06                        | E-mail address   | iec2012@congrex.no                        |

Figure 14 - Details tab for the General Meeting

|          | Meetings       | Rooms   | Hotels                 | Visas  | Events   | Practical info  | Admin | Lists |             |
|----------|----------------|---------|------------------------|--------|----------|-----------------|-------|-------|-------------|
| Meeting  | details        |         |                        |        |          |                 |       |       | Cancel Save |
| Host     |                | Germa   | any                    |        |          | Address         |       |       |             |
| Name     |                | TC 15   | 60/SC 150/             | ۸      |          |                 | Í     |       |             |
| Descript |                | Title o | Title of the Committee |        |          |                 | ,<br> |       |             |
| Meeting  |                | 2009-   | 12-14                  |        |          | Rest ando       |       |       |             |
| Meeting  | end date       | 2009-   | 12-16                  | These  | fields   | Post code       |       |       |             |
| Status   |                | Active  | ,                      | are es | sential! | Town            | Hamk  | ourg  |             |
| Registra | tion start dat | e 2009- | -11-30                 |        |          | State / Provine | :e    |       |             |
| Registra |                | 2009-   | 12-14                  |        |          | Country         | Ger   | many  | •           |
|          |                |         |                        |        |          | Telephone       |       |       |             |
|          |                |         |                        |        |          | Fax             |       |       |             |
|          |                |         |                        |        |          | E-mail addres   | s     |       |             |
|          |                |         |                        |        |          |                 |       |       |             |

これはデフォルトで最初に表示されるタブ である。

会議名の次に会議開始日が表示される。

**Registration start date**(登録開始日)は その日から"Meetings open for registration"に会議が表示されるため、 特に重要である。

大会では、公式な会議開始日に先立ち、 一部の会議が開催されることもある。登 録(開始・終了)日の次に、さらに2つの日 程欄(タイムテーブルの開始日と終了日) が自動的に表示される。

この概要は重要な情報を提供する。必要 な詳細情報はすべて含まれている。

| Host | Germany         |        | Address                                                                                                    | -       |
|------|-----------------|--------|----------------------------------------------------------------------------------------------------|---------|
|      | TC 150/SC 15    | 0A     |                                                                                                    |         |
|      | Title of the Co | mittee |                                                                                                    | 1       |
|      | 2009-12-14      | 1      | Point conte                                                                                                    |         |
|      | 2009-12-16      | ーわこの問  | POLICOBE                                                                                                    | 1       |
|      | Active          | これらの棟  | Town                                                                                                    | Hanburg |
|      | 2009-11-30      | は必須!   | State (Province                                                                                                    |         |
|      | 2009-12-14      |        | Country                                                                                                    | Germany |
|      |                 |        | Telephone                                                                                                    | [       |
|      |                 |        | Fire                                                                                                    | [       |
|      |                 |        | E-mail address                                                                                                    |         |
|      |                 |        | and the state of the state of t | 1       |

図 13 - TC/SC会議のためのDetailsタブ

駆け込み登録ができるように、登録終了日と会議終了日を同じにすることも可能である。登録終了日に関わらず、申 込者は常に会議当日まで申込内容を変更できることをお忘れなく。

| Details | Meetings | Rooms | Hotels | Visas | Events | Practical info | Admin | Lists |        |      |
|---------|----------|-------|--------|-------|--------|----------------|-------|-------|--------|------|
|         |          | V     |        |       |        | 07             |       |       | Cancel | Save |

# **Meeting details**

| Host                    | Norway                            | Address          | Oslo Congress Centre, Youngsgate 11       |
|-------------------------|-----------------------------------|------------------|-------------------------------------------|
| Name                    | 76th IEC GENERAL MEETING          |                  | Radisson Blu Scandinavia, Holbergsgate 30 |
| Description             | Annual General Meeting of the IEC |                  |                                           |
| Official start date     | 2012-10-01                        | Post code        |                                           |
| Official end date       | 2012-10-05                        | Town             | Oslo                                      |
| Status                  | Active                            | State / Province |                                           |
| Registration start date | 2012-04-10                        | Country          | Norway                                    |
| Registration end date   | 2012-10-05                        | Telephone        |                                           |
| Timetable start date    | 2012-09-24                        | Fax              |                                           |
| Timetable end date      | 2012-10-06                        | E-mail address   | iec2012@congrex.no                        |

#### 図 14 - 大会のためのDetailsタブ

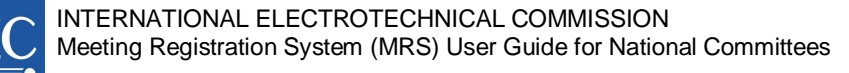

# Tab 2 – Meetings

The HC Organizer completes the meeting structure by deciding which groups/subgroups should meet, in accordance to ISO/IEC Directives.

Carefully examine the following sequence of actions to organize the meeting: 1) adding meetings as required, 2) filling in the timetable. It is possible to link this information once meeting venue has been set and added to MRS via the "Rooms" tab.

Click "Edit" to add general information that applies to all meetings. Click on the meeting name in blue, as shown in Figure 13, to view, edit, or delete that meeting.

| Details Meetings                                                          | Rooms     | Hotels           | Visas | Events | Practical | info | Admin     | Lists |             |             |     |
|---------------------------------------------------------------------------|-----------|------------------|-------|--------|-----------|------|-----------|-------|-------------|-------------|-----|
| Meeting informatio                                                        | n         |                  |       |        |           |      |           |       |             | E           | dit |
| Jse this section to add general information that applies to all meetings. |           |                  |       |        |           |      |           |       |             |             |     |
|                                                                           |           |                  |       |        |           | Vie  | w details | Edi   | t timetable | Add a meeti | ina |
|                                                                           | _         |                  |       |        |           | T    | _         |       |             | Me d        |     |
|                                                                           |           | Moi<br>14<br>Dec |       |        | 15<br>Dec |      |           |       | 16<br>Dec   |             |     |
|                                                                           | AN        | 1                | PN    | 1      | AM        |      | PM        |       | AM          | PM          |     |
| <ul> <li>TISS Workshop</li> </ul>                                         |           |                  |       |        |           |      |           |       |             |             |     |
| TC 150/SC<br>150A//VG 3                                                   | To be co. | nfirmed          |       |        |           |      |           |       |             |             |     |
| C 150/SC 150A                                                             |           |                  |       |        |           |      |           |       |             |             |     |
| TC 150/SC 150A/PT 2009                                                    |           |                  |       |        |           |      |           |       |             |             |     |

Figure 15 – The "Meetings" tab for the TC/SC Meetings

#### Add a meeting

Some meetings will have already been added to MRS by IEC CO (see <u>Opening of a</u> <u>meeting</u>). Others are added manually (see next section under "<u>Meeting types</u>").

#### View details

This view is an alternative to the timetable format and provides a quick summary of auto sign-up, access and accreditation rules which depend on the selected "Meeting type".

| Meeting                    | Туре          | Auto sign-up | Limited access | Accreditation       |
|----------------------------|---------------|--------------|----------------|---------------------|
| workshop                   | Other         |              |                |                     |
| TC 150                     | TC/SC         | <b>Ø</b>     |                | National Committee  |
| TC 150//VG 1 + TC 150/PT 5 | VVG / PT / MT | Ø            | 9              | Technical Committee |
| TC 150/SC 150A/WG 3        | WG / PT / MT  | 0            | Ø              | Technical Committee |

Figure 16 - View details

#### Edit timetable

will take place.

To get rid of the red warning sign, edit the timetable and indicate the day(s) a meeting will take place and whether in the morning (AM) or afternoon (PM).

All scheduled meetings must have a completed timetable

View rooms Allows seeing the rooms where the meeting

Fig.17 Edit and set timetable details here for GM

| Bataila Heating                         | Deemo                                              | Hotolo                       | Viene                                 | Evente                      | Drastie                   | alinfa                                          | Admin                     | Linto                        |                           |                           |                       |    |                                 |                         |
|-----------------------------------------|----------------------------------------------------|------------------------------|---------------------------------------|-----------------------------|---------------------------|-------------------------------------------------|---------------------------|------------------------------|---------------------------|---------------------------|-----------------------|----|---------------------------------|-------------------------|
| Details Maaini                          | is Rooms                                           | noters                       | VISAS                                 | events                      | Practic                   | arimo                                           | Admin                     | LISTS                        |                           |                           |                       |    |                                 |                         |
| Meeting informa                         | ition                                              |                              |                                       |                             |                           |                                                 |                           |                              |                           |                           |                       |    |                                 | Ec                      |
|                                         |                                                    |                              |                                       |                             |                           |                                                 |                           | 0404.0                       |                           |                           |                       |    |                                 |                         |
| Management Meel                         | tings will be                                      | held at t                    | he Oslo I                             | Congress                    | s Centre,                 | Youngsi                                         | gate 11 -                 | 0181 Os                      | lo                        |                           |                       |    |                                 |                         |
| -                                       |                                                    |                              |                                       |                             |                           |                                                 |                           |                              |                           |                           |                       |    |                                 |                         |
| Technical meeting                       | s will be hel                                      | d at the F                   | Radisson                              | Blu Sca                     | andinavia                 | hotel, Ho                                       | olbergs g                 | ate 30 - (                   | 0166 Osl                  | 0                         |                       |    |                                 |                         |
|                                         |                                                    |                              |                                       |                             |                           |                                                 |                           |                              |                           |                           |                       |    |                                 |                         |
|                                         |                                                    |                              |                                       |                             |                           |                                                 |                           |                              |                           |                           |                       |    |                                 |                         |
|                                         |                                                    |                              |                                       |                             |                           |                                                 |                           |                              |                           |                           |                       |    |                                 |                         |
|                                         |                                                    |                              |                                       |                             | - F                       | /iew det                                        | tails                     | liew roo                     | ms F                      | dit time                  | table                 | Ad | dan                             | neet                    |
|                                         |                                                    |                              |                                       |                             |                           | liew de                                         | tails                     | liew roe                     | oms                       | dit time                  | table                 | Ad | dan                             | neet                    |
|                                         |                                                    |                              |                                       |                             |                           | /iew de                                         | tails                     | liew roe                     | oms E                     | dit time                  | table                 | Ad | dan                             | neet                    |
| Warning, the foll                       | owing mee                                          | etings ar                    | e not sc                              | heduled                     | I : SC 59                 | /iew de<br>M/MT 2                               | tails                     | liew roo                     | oms E                     | dit time                  | table                 | Ad | dan                             | neet                    |
| Warning, the foll<br>Click on "Edit tin | owing mee<br>retable"                              | etings ar                    | e not sc                              | heduled                     | I : SC 59                 | /iew det<br>M/MT 2                              | tails                     | liew ro∙                     | oms E                     | dit time                  | table                 | Ad | dan                             | neet                    |
| Warning, the foll<br>Click on "Edit tim | owing mee<br>netable"                              | etings ar                    | e not sc                              | heduled                     | I : SC 59                 | /iew det<br>M/MT 2                              | tails                     | /iew roo                     | oms E                     | dit time                  | table                 | Ad | dan                             | neet                    |
| Warning, the foll<br>Click on "Edit tin | owing mee<br>retable"                              | etings ar                    | e not sc                              | heduled                     | I : SC 59                 | /iew det<br>M/MT 2                              | tails                     | liew roo                     | oms E                     | dit time                  | table                 | Ad | dan                             | neet<br>vith ro         |
| Warning, the foll<br>Click on "Edit tin | owing mee<br>retable"<br>Mon                       | etings ar                    | e notsc<br>Wed                        | heduled<br>Thu              | I : SC 59                 | /iew det<br>M/MT 2<br>Sat                       | tails 1                   | /iew roo                     | oms E                     | dit time<br>Wed           | table                 |    | dan<br>Ø(v                      | vith ro                 |
| Warning, the foll<br>Click on "Edit tin | lowing mee<br>netable"<br>Mon<br>24                | etings ar<br>Tue<br>25       | e not sc<br>Wed<br>26                 | heduled<br>Thu<br>27        | I : SC 59                 | /iew det<br>M/MT2<br>Sat<br>29                  | tails 1<br>Sun<br>30      | /iew rod<br>Mon<br>01        | Tue<br>02                 | Wed<br>03                 | table                 | Ad | dan<br>Ø(v<br>Fri<br>05         | vith ro<br>Si<br>0      |
| Warning, the foll<br>Click on "Edit tim | owing mee<br>netable"<br>Mon<br>24<br>Sep          | tings ar<br>Tue<br>25<br>Sep | e not sc<br>Wed<br>26<br>Sep          | heduled<br>Thu<br>27<br>Sep | Fri<br>28<br>Sep          | /iew det<br>M/MT 2<br>Sat<br>29<br>Sep          | tails<br>Sun<br>30<br>Sep | /iew roo<br>Mon<br>01<br>Oct | Tue<br>02<br>Oct          | Wed<br>03<br>Oct          | table                 | Ad | dan<br>Fri<br>05<br>Det         | vith ro<br>0<br>0       |
| Varning, the foll<br>Click on "Edit tim | owing mee<br>netable"<br>Mon<br>24<br>Sep<br>AM PM | Tue<br>25<br>Sep<br>AM PM    | e not sc<br>Wed<br>26<br>Sep<br>AM PM | Thu<br>27<br>Sep<br>AM PM   | Fri<br>28<br>Sep<br>AM PM | View det<br>M/MT2<br>Sat<br>29<br>Sep<br>AM PM  | Sun<br>30<br>Sep<br>AM PM | Mon<br>01<br>Oct<br>AM PM    | Tue<br>02<br>Oct<br>AM PM | Wed<br>03<br>Oct          | Thi<br>04<br>0c       | Ad | dan<br>Fri<br>Os<br>Det<br>1 PM | vith ro                 |
| Warning, the foll<br>Click on "Edit tin | Mon<br>24<br>Sep<br>AM PM                          | Tue<br>25<br>Sep<br>AM PM    | Wed<br>26<br>Sep<br>AM PM             | Thu<br>27<br>Sep<br>AM PM   | Fri<br>28<br>Sep<br>AM PM | /iew det<br>M/MT 2<br>Sat<br>29<br>Sep<br>AM PM | Sun<br>30<br>Sep<br>AM PM | Mon<br>01<br>Oct<br>AM PM    | Tue<br>02<br>Oct<br>AM PM | Wed<br>03<br>Oct<br>AM PM | Thi<br>04<br>Oc<br>AM | Ad | dan<br>Fri<br>05<br>Det<br>1 PM | vith ro<br>S<br>O<br>AM |

HC 主催者は、ISO/IEC 専門業務用指針 に従い、どのグループ/サブグループ が会議に参加するかを決定して会議の 構成を仕上げる。

会議編成のために以下のアクションを注 意深く実行すること: 1) 必要に応じて会 議を追加する、2) タイムテーブルを埋め る。会場が決まり、"Rooms"タブで MRS に追加したら、この情報をリンクさせるこ とができる。

"Edit"をクリックして全会議に当てはまる
一般情報を追加する。青字の会議名(図
15 に図示)をクリックすると、その会議を
閲覧・編集・削除することができる。

| laating informatio     |                   |                    |                    |              |              | Edi          |  |
|------------------------|-------------------|--------------------|--------------------|--------------|--------------|--------------|--|
| eening mormano         |                   |                    |                    |              |              | Lea          |  |
| e this section to a    | dd general inform | ation that applie: | s to all meetings. |              |              |              |  |
|                        |                   |                    | 26                 |              |              |              |  |
|                        |                   |                    | Vie                | w details Ed | it timetable | Add a meetin |  |
|                        |                   | 81.5*              |                    |              |              |              |  |
|                        |                   | on<br>4            | Tue<br>15          |              | Wed<br>16    |              |  |
|                        | D                 | 0C                 | Dec                |              | Dec          |              |  |
|                        | AM                | PM                 | AM                 | PM           | AM           | PM           |  |
| TISS Workshop          |                   |                    |                    |              |              |              |  |
| TC 150/SC<br>150A/MG 3 | To be confirmed   |                    |                    |              |              |              |  |
| TC 150/5C 1504         |                   |                    |                    |              |              |              |  |
| 10 100/00 100M         |                   |                    |                    |              |              |              |  |

図 15 - TC/SC会議のための"Meetings"タブ

Add a meeting

ー部の会議はIEC/COによって既にMRSに追加されている(会議の開設を参照)。その他は手入力で追加する(次のセクションの"会議のタイプ"を参照)。

View details

これはタイムテーブルの別の表示方式で、 自動サインアップ、アクセス権、認定に関す るルールの早見表を提供する。これらは選 択した"Meeting type"によって異なる。

| Meeting                   | Туре         | Auto sign-up | Limited access | Accreditation       |
|---------------------------|--------------|--------------|----------------|---------------------|
| workshop                  | Other        |              |                |                     |
| TC 150                    | TC/SC        | 3            |                | National Committee  |
| TC 150AVG 1 + TC 150/PT 5 | WG / PT / MT | ۲            | 3              | Technical Committee |
| TC 150/SC 150AAVG 3       | WG /PT /MT   | 3            | 3              | Technical Committee |

図 16 - View details

Edit timetable

赤い警告サインを取り除くには、タイムテーブルを編集し、会議の開催日と午前(AM)か午後(PM)かを入力する。

スケジュールされたすべての会議についてタイムテーブ ルを完成させなければならない。

View rooms 会議が開催される部屋を確認できる。

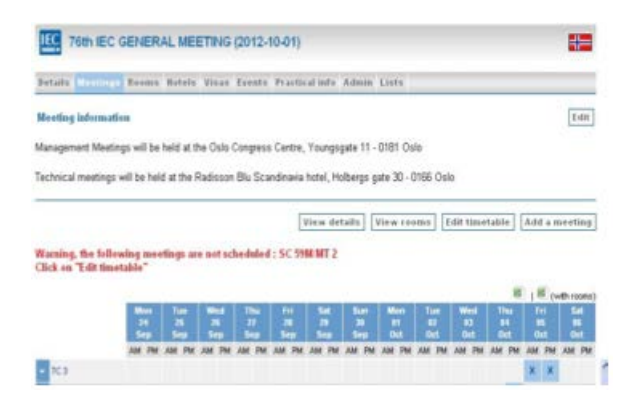

図 17 - 大会の場合はここでタイムテーブルの詳細を編集・設 定する。

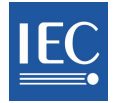

# Tab 2 – General Meeting only: add a new meeting and "Meeting type"

Once "Add a Meeting" has been clicked, the first step is to select the "Meeting type" which assigns specific values by default

- 1) to determine who may register
- 2) to set the accreditation rules.

Meetings types have been defined to facilitate meeting

organization and are visible in the drop-down list when adding a new meeting to the timetable. These meeting types do NOT reflect official IEC business naming conventions and are solely defined to facilitate meeting organization in MRS.

| New meeting                    |        |            |             |             |       |     |  |
|--------------------------------|--------|------------|-------------|-------------|-------|-----|--|
|                                | Sele   | ect        |             | ~           |       |     |  |
|                                |        |            |             |             |       |     |  |
|                                | 1      |            |             |             | ~     |     |  |
|                                |        |            |             |             |       |     |  |
|                                |        |            | (2020)      |             |       |     |  |
|                                | Active |            | ×           |             |       |     |  |
|                                | VVorks | hop for In | dustrializi | ng Countrie | is 💌  |     |  |
|                                |        |            |             |             |       |     |  |
|                                | Sele   | ect        | ~           |             |       |     |  |
| Accreditor (Central<br>Office) | Sele   | ect        |             | ~           |       |     |  |
|                                | 1      |            |             |             | 10001 | C 1 |  |

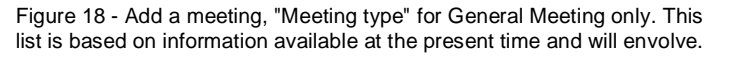

The types are:

- 1. Affiliate Country Programme persons from Affiliate Countries.
- 2. All NC Presidents for meetings involving NC Presidents only
- 3. All NC Secretaries for meetings involving NC Secretaries only
- 4. All TC/SC Chairmen for meetings involving TC/SC Chairmen only
- 5. All TC/SC Officers concerns Chairmen, Secretaries and Assistant Secretaries, if applicable.
- 6. All TC/SC Secretaries for meetings involving TC/SC Secretaries, Assistant Secretaries and Acting Secretaries only.
- 7. Council Statutory Session created to take into account specific participation rules.
- 8. Management Committee EXCO, MSB, SMB, Council Board, etc.
- 9. Other meetings that do not belong to the above categories.
- 10. Other Management self-explanatory
- 11. TC/SC self-explanatory
- 12. **TC/SC Officers & Convenors** for meetings of a specific TC: all TC/SC Officers and the Convenors, Project/Team Leaders, etc. of its WG/PT/MT.
- 13. WG/PT/MT for all identified IEC WG/PT/MT and other official groups.
- 14. Young Professionals for members of the Young Professionals Programme at the General Meeting.

The summary of access rights below explains the importance of selecting the appropriate "Meeting type".

タブ 2- 大会のみ:新たな会議と"Meeting type"を加える

"Add a Meeting"をクリックしたら、まず、"Meeting type"を選択する。デフォルトで特定の値が入力されている。

1) 誰が登録できるかを決定する

2) 認定ルールを設定する

Meetings type(会議のタイプ)は、会議の編成を容易に するために設定された。新たな会議をタイムテーブルに 追加するとドロップダウンリストに見えるようになる。

これらの Meeting type は IEC の公式な業務命名方法を 反映するものではなく、MRS の会議編成を容易にするた めのみに設定されている。

| New meeting                   |                                        |
|-------------------------------|----------------------------------------|
|                               | Select                                 |
|                               |                                        |
|                               | 0                                      |
|                               |                                        |
|                               | Active                                 |
|                               | Workshop for industrializing Countries |
|                               |                                        |
|                               | Select                                 |
| Accession (Control<br>Office) | Select 💌                               |
|                               |                                        |

TE 76th IEC GENERAL MEETING (2012-10-01)

図 18 - 会議を追加する-"Meeting type"(大会専用)。
 このリストは現時点で入手可能な情報に基づくが、その後、変化する。

Meeting type(会議のタイプ):

- 1. Affiliate Country Programme -アフィリエイト・カントリー(予備加盟国)からの個人
- 2. All NC Presidents NC 会長のみが参加する会議
- 3. All NC Secretaries NC 事務局のみが参加する会議
- 4. All TC/SC Chairmen TC/SC 議長のみが参加する会議
- 5. All TC/SC Officers 議長、国際幹事、国際副幹事(該当する場合)に関係する
- 6. All TC/SC Secretaries TC/SC の国際幹事、国際副幹事、国際幹事代理のみが参加する会議
- 7. Council Statutory Session 特定の参加ルールを考慮するために設定された
- 8. Management Committee EXCO、MSB、SMB、Council Board(評議会)、その他
- 9. Other 前述のカテゴリーに該当しない会議
- 10. Other Management 文字通り
- 11. TC/SC 文字通り
- 12. TC/SC Officers & Convenors 特定の TC の会議: すべての TC/SC オフィサー、その TC の WG/PT/MT のコン ビーナ、プロジェクトリーダー、チームリーダー等が参加する
- 13. WG/PT/MT 認識されたすべての IEC WG/PT/MT 及びその他の公式グループ
- 14. Young Professionals 大会での Young Professionals Programme のメンバー

次のアクセス権一覧を見れば、適切な"Meeting type"を選択する重要性がよくわかる。

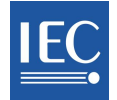

# General Meeting: Meeting types and default access rules

| Types                        | Limited<br>Access | Auto Sign Up | Accreditation       |
|------------------------------|-------------------|--------------|---------------------|
| Affiliate Country Programme  | N                 | Y            | Central Office      |
| All NC Presidents            | Y                 | Y            | Central Office      |
| All NC Secretaries           | Y                 | Y            | Central Office      |
| All TC/SC Chairmen           | Y                 | Y            | Central Office      |
| All TC/SC Officers           | Y                 | Y            | Central Office      |
| All TC/SC Secretaries        | Y                 | Y            | Central Office      |
| Council Statutory Session    | Ν                 | N            | National Committee  |
| Management Committee         | Y                 | Y            | Central Office/None |
| Other                        | Ν                 | N            | Central Office      |
| Other Management             | Ν                 | N            | Central Office      |
| TC/SC                        | Ν                 | Y            | National Committee  |
| TC/SC Officers and Convenors | Y                 | Y            | Technical Committee |
| WG / PT / MT                 | Y                 | Y            | Technical Committee |
| Young Professionals          | Y                 | Y            | Central Office      |

Table 19 - List of meeting types and default options. If these need to be changed, please contact IEC Central Office at generalmeeting@iec.ch

As shown in Figure 20 by default expert with corresponding roles are automatically approved to the WG/PT/MT meeting, access is limited and the Technical Committee Secretary is responsible for accreditations.

|                                | VVG / PT / MT                          |
|--------------------------------|----------------------------------------|
|                                | Select 💌                               |
|                                |                                        |
|                                | X                                      |
|                                | Active                                 |
|                                | Workshop for Industrializing Countries |
| Auto sign-up                   |                                        |
|                                |                                        |
|                                | Technical Committee 💌                  |
| Accreditor (Central<br>Office) | Select 💌                               |
| Remark                         |                                        |

Figure 20 - Default values for "Meeting type" WG/PT/MT at General Meeting.

| New meeting  | Applies to TC/SC MEETINGS ONLY. |
|--------------|---------------------------------|
| Meeting type | WG / PT / MT 👤                  |
| WG/PT/MT     | Other +                         |
| Description  | WG7PT7MT                        |
| Status       | Active                          |
| Remark       |                                 |

Figure 21 – Add a meeting - TC/SC Meeting types. The NC Organizer adds WG/PT/MT or Other meetings here.

# Tab 2 – TC/SC Meetings only –

add a new meeting and "Meeting type"

TC/SC meeting structure is much simplified and contains two "Meeting types": WG/PT/MT or Other.

# 大会: 会議のタイプとデフォルトでのアクセス・ルール

| タイプ                          | 制限付アクセス | 自動サインアップ | 認定       |
|------------------------------|---------|----------|----------|
| Affiliate Country Programme  | 無       | 有        | 中央事務局    |
| All NC Presidents            | 有       | 有        | 中央事務局    |
| All NC Secretaries           | 有       | 有        | 中央事務局    |
| All TC/SC Chairmen           | 有       | 有        | 中央事務局    |
| All TC/SC Officers           | 有       | 有        | 中央事務局    |
| All TC/SC Secretaries        | 有       | 有        | 中央事務局    |
| Council Statutory Session    | 無       | 無        | NC       |
| Management Committee         | 有       | 有        | 中央事務局/なし |
| Other                        | 無       | 無        | 中央事務局    |
| Other Management             | 無       | 無        | 中央事務局    |
| TC/SC                        | 無       | 有        | NC       |
| TC/SC Officers and Convenors | 有       | 有        | TC       |
| WG / PT / MT                 | 有       | 有        | TC       |
| Young Professionals          | 有       | 有        | 中央事務局    |

表 19 - 会議のタイプとデフォルトでのオプションの一覧表。これらを変更する必要がある場合は、IEC 中央事務局 (generalmeeting@iec.ch)に連絡してほしい。

図 20 に示すように、(WG/PT/MT 会議の)デフォルトでは、対応する役割を持つエキスパートは WG/PT/MT 会議への参加が自動的に承認され(Auto sign-up)、アクセスは制限され (Limited access)、TC 国際幹事が認定の責任を持つ (Accreditation)、というようになっている。

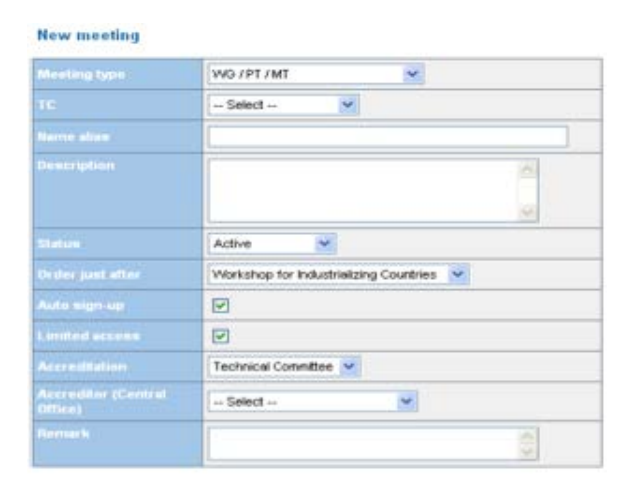

図 20 - 大会での"Meeting type" WG/PT/MT のデフォル トの値

| lecting type | VVG / PT / MT 💌   |
|--------------|-------------------|
| WGAPTANT     | Select<br>Other + |
| Description  | WG /PT /MT        |
|              | Active            |
|              | A                 |

図 21 - 会議を追加する - TC/SC 会議のタイプ。NC 主催者は WG/PT/MT 又はその他の会議をここで追加する。

**タブ2-TC/SC 会議のみ** - 新たな会

議と"Meeting type"を加える

TC/SC 会議の構成はかなり簡素化されてお り、2つの"Meeting types"(WG/PT/MT 又は Other)のみとなっている。

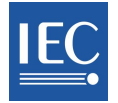

# Tab 2 – Add a new meeting, next steps (both TC/SC meetings and General Meeting)

- 1. Select the "+" icon to create a Joint meeting.
- 2. In most cases, the **descriptions** are automatically retrieved from the IEC database; others may be filled in manually.
- 3. Meeting **status** may be modified at any time so that the HC Organizer may schedule, replace, reschedule meetings, or even post a meeting that is yet to be confirmed.
- 4. By default, the last meeting entered will appear at the end of the list, but you may choose a specific place in the list using the field "Order just after". However it is very easy to change the order in the timetable, using the white sorting arrows.
- 5. **Auto sign-up** (for some meeting types ONLY): if checked, individuals who have the appropriate roles in EMS will be automatically registered to the meeting once their registration process has started.
- 6. **Limited access**: is open to any participant but requires accreditation (point 7).
- 7. Accreditation: Options include:
  - Select no accreditation IEC Central Office – IEC CO provides accreditation
  - National Committee –NC Accreditor provides accreditation
  - Technical Committee –TC/SC Officers provide accreditation

# 8. Accreditor

- 9. Remember date and meeting time must be added separately, in the timetable (using **Timetable > Edit timetable**)
- Use the "Multiple Rooms" function (figure 26) if the meeting room or venue may change, which may be the case if there is more than one session to a meeting. For example, on day one, the meeting can take place in CONF1, and on day 2, in CONF2.

An HC Organizer who wishes to modify default values in point 5, 6 or 7 should contact IEC Central Office at generalmeeting@iec.ch

| TC 150/WG 1  |                                                              |
|--------------|--------------------------------------------------------------|
| Meeting type | WG / PT / MT                                                 |
| WODTHE       | TC 150AVG 1                                                  |
| wone i mi    | TC 150/PT 5 🗾 🛨                                              |
| Description  | Select                                                       |
| Status       | TC 150/PT 5<br>TC 150/SC 150/APT 2009<br>TC 150/SC 150/AWG 3 |
| Remark       |                                                              |

Figure 22 - Add a new meeting, joint meetings, for TC/SC meetings.

| TC 150/WG 1  |                              |
|--------------|------------------------------|
| Meeting type | WG / PT / MT                 |
| WG/PT/MT     | TC 150/WG 1<br>TC 150/PT 5 + |
| Description  | WG TEST1, TISS TEST MT       |
| Status       | Active                       |
| Remark       | Active Cancelled Replaced    |
|              | To be confirmed              |

Figure 23 - Add a meeting, meeting status, for TC/SC meetings.

Figure 2012-10-01) 76th IEC GENERAL MEETING (2012-10-01)

Details Meetings Rooms Hotels Visas Events Practical info Admin Lists

New meeting

|                                | Select                                 |
|--------------------------------|----------------------------------------|
|                                |                                        |
|                                |                                        |
|                                | Active                                 |
|                                | Workshop for Industrializing Countries |
|                                |                                        |
|                                | Select 💌                               |
| Accreditor (Central<br>Office) | Select                                 |
|                                |                                        |

Figure 24 - Add a new meeting, various fields, General Meeting only.

# タブ 2 - 新たな会議を加える、次のステップ(TC/SC 会議と大会の双方)

- 1. 合同会議を設定するには"+"アイコンで選択する。
- ほとんどの場合、DescriptionsはIECデータベースから自動的に取り込まれる。その他は手入力してよい。
- 会議のStatusはいつでも変更できる。HC主催者が、
   会議のスケジュール設定、差し替え、変更、又は確定していない会議の掲載をできるようにするためである。
- デフォルトでは、最後に入力した会議がリストの末尾 に表示されるが、"Order just after"の欄を使ってリ ストから特定の場所を選択できる。しかし、白いソー ト矢印を使えばタイムテーブルの順序をとても簡単に 変更できる。
- Auto sign-up(一部の会議タイプのみ):これにチェックを入れると、EMSで適切な役割を持つ個人が登録プロセス開始とともに会議に自動的に登録される。
- Limited access:どの参加者にも開かれているが、認 定が必要となる(ポイント7)。
- 7. Accreditation:以下のオプションがある
  - O Select 認定なし
  - IEC Central Office IEC/COが認定を与える
  - National Committee NC認定者が認定を与える
  - Technical Committee TC/SCオフィサーが認定を 与える
- 8. Accreditor
- 会議の開催日と時間はタイムテーブルで別々に追加 しなければならないことに注意(Timetable > Edit timetableを用いる)。
- 会議室又は会場が変わる可能性がある場合は、 "Multiple Rooms"の機能を使う(図26)。1つの会議 に複数のセッションがある場合などが該当する。 例えば、1日目は会議をCONF1で開催し、2日目は CONF2で開催することができる。

|  | VVG / PT / MT                                 |
|--|-----------------------------------------------|
|  | TC 150AVG 1                                   |
|  | TC 150/PT 5 +                                 |
|  | Select                                        |
|  | TC 150/SC 150A/PT 2009<br>TC 150/SC 150A/WG 3 |
|  | ~                                             |

#### 図 22 - 会議を追加する - 合同会議(TC/SC 会議用)

|            | WG / PT / MT                                                      |       |
|------------|-------------------------------------------------------------------|-------|
|            | TC 150AVG 1                                                       |       |
| week ( mil | TC 150/PT 5 +                                                     |       |
|            | WG TEST1, TISS TEST MT                                            |       |
|            | Active                                                            |       |
| Remark     | Active<br>Cancelled<br>Replaced<br>Rescheduled<br>To be confirmed | K   X |

#### 図 23 - 会議を追加する - 会議の Status (TC/SC 会議用)

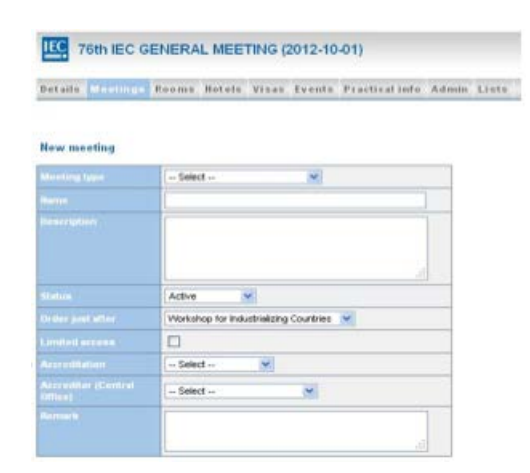

図 24 - 新たな会議を追加する - 様々な欄(大会のみ)

ポイント 5、6、又は 7 のデフォルト値を変更したいと思う HC 主催者は、IEC 中央事務局(generalmeeting@iec.ch)に連絡してほしい。

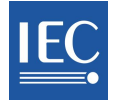

# Change meeting status (for both TC/SC Meetings and the annual General Meeting)

Active, cancelled, replaced and to be confirmed are single-step modifications that require one click.

However, rescheduling a meeting requires further action:

- o Click on "Edit" Status
- o Click on "Reschedule" and then on "Save".
- Click "Back to list and "Edit timetable"; make appropriate changes and click "Done".
- Click the blue meeting label and update "Status" to "Active". A notification will be sent to all potential participants (pending, on hold, etc. see notifications section)

| TC 150/WG 1  |                                      |
|--------------|--------------------------------------|
| Meeting type | WG / PT / MT                         |
| WG/PT/MT     | TC 150//VG 1<br>TC 150//PT 5         |
| Description  | WG TEST1, TISS TEST MT               |
| Status       | Active                               |
| Remark       | Active Cancelled Replaced Procedulud |
|              | To be confirmed                      |

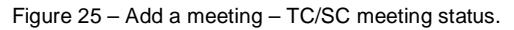

# Assign Rooms to meetings (for both TC/SC Meetings and the annual General Meeting)

A meeting location (venue and room name) should be assigned to each meeting so that participants know where the meetings are taking place:

- Choose a scheduled meeting and click on its name (blue link) and then on "Edit".
- Assign room(s), using the drop-down list. Rooms already attributed to other meetings do not appear in this list.
- Use the "Multiple Rooms" option if one meeting were to have several venues – meeting in CONF1 on the first day, and CONF2 on the second day, for example. Select the appropriate venue for the date and time (AM/PM) shown.
- You may update room arrangements at any time. These changes will be reflected in the room selection in the drop-down list.

| TC 150         |                                                 |
|----------------|-------------------------------------------------|
| Meeting type   | TC/SC                                           |
| TC/SC          | TC 150                                          |
| Description    | This is a test TC/SC for TISS Training purposes |
| Status         | Active                                          |
| Room           | IEC - CONF1 💌                                   |
| Remark         | none                                            |
| Multiple Rooms |                                                 |
| 2009-11-08 AM  | - CONF1 💌                                       |
| 2009-11-10 AM  | - CONF1 💌                                       |

Figure 26 - Assign rooms to specific meetings, for General Meeting only.

# 会議の Status を変更する(TC/SC 会議と年次大会の双方)

Active、Cancelled、Replaced、To be confirmed は、ワンクリックで済むシングルステップの変更である。

しかし、会議のスケジュール変更には追加のアクションが 必要となる:

- "Edit" Status をクリックする 0
- "Reschedule"をクリックし、次に"Save".をクリックす 0 る
- "Back to list"、次に"Edit timetable" をクリックす Ο る。適切に変更したら、"Done"をクリックする
- O 青い会議ラベルをクリックし、"Status"を"Active"に 更新する。可能性のある全参加者に通知が送信さ れる(Pending、On hold 等 - 通知セクションを参 照)

| and the second second | 1400 COT (147          |   |
|-----------------------|------------------------|---|
| weeting type          | WG /P1 /MI             |   |
|                       | TC 150///G 1           |   |
|                       | TC 150/PT 5 🔹 •        | 1 |
|                       | WG TEST1, TISS TEST MT |   |
|                       | Active                 |   |
| Remark Cancelle       | Active                 |   |
|                       | Cancelled              | - |
|                       | Rescheduled            |   |
|                       | To be confirmed        |   |

図 25 - 会議を追加する-TC/SC 会議の Status

# 会議の部屋割り(TC/SC 会議と年次大会の双方)

会議がどこで開催されるかが参加者にわかるように、会 議の場所(会場と部屋の名前)を会議ごとに指定する。

- $\mathbf{O}$ スケジュールされた会議を選択し、会議名(青いリ ンク)、次に"Edit"をクリックする
- ドロップダウンリストを使って部屋を指定する。既に 他の会議に割り当てられた部屋はこのリストに表示 されない。
- 1 つの会議が複数の会場にまたがる場合は "Multiple Rooms"のオプションを使う。例えば、会議 1日目は CONF1、2日目は CONF2 とする。表示さ れた開催日と時間(AM/PM)に対して適切な会場を 選択する。
- 部屋割りはいつでも更新できる。変更はドロップダ 図 26 個々の会議の部屋割り(大会のみ) ウンリストの部屋の選択肢に反映される。

| TC/SC                                    |         |
|------------------------------------------|---------|
| TC 150                                   |         |
| This is a test TC/SC for TISS Training p | urposes |
| Active                                   |         |
| EC - CONF1 -                             |         |
| none                                     | ()      |

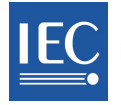

# Tab 3 – Rooms

Create rooms and a practical dropdown list under the "Rooms" tab. Indicate building and room number/name for clarity. This information may be modified at any time under "Edit".

For obvious reasons, rooms already assigned may not be deleted.

|        | °C 150/SC | 150A ( | 2009-1 | 2-04) |        |                |       |       |         |
|--------|-----------|--------|--------|-------|--------|----------------|-------|-------|---------|
| etails | Meetings  | Rooms  | Hotels | Visas | Events | Practical info | Admin | Lists |         |
|        |           |        |        |       |        |                |       |       | Timetab |
|        |           |        |        |       |        |                |       |       | Timetab |
|        |           |        |        | 17    |        |                |       |       | Timetab |

|   | Room name   | Room size | Add         |
|---|-------------|-----------|-------------|
| • | IEC - CONF1 |           | Edit Delete |
| ¢ | IEC - CONF2 | 50        | Edit Delete |
| ¢ | IEC - CONF3 |           | Edit Delete |
| • | ICCG - A    |           | Edit Delete |

Figures 27a & b - Add rooms (venue and name) one at a time.

Now that rooms have been created, return to the Meetings Tab and assign rooms to meetings. First, select the meeting and proceed as shown under <u>Assign Rooms to meetings (for both TC/SC Meetings and the annual General Meeting)</u>

|                                | Back to list Add a m                                        | eeting Meeting members Ed |
|--------------------------------|-------------------------------------------------------------|---------------------------|
| ГС 3                           |                                                             |                           |
| Neeting type                   | TC/SC                                                       |                           |
|                                |                                                             |                           |
|                                | TC 3                                                        |                           |
|                                | Information structures, documentation and graphical symbols |                           |
|                                | Active                                                      |                           |
|                                | First position                                              |                           |
|                                |                                                             |                           |
|                                |                                                             |                           |
| Accreditation                  | National Committee                                          |                           |
| Accreditor (Central<br>Office) |                                                             |                           |
|                                |                                                             |                           |

Figure 28 - Edit a meeting to assign a room to the session or different sessions taking place.

"Rooms"タブの下で部屋と実用的なドロ ップダウンリストを設定する。明確にする ため、ビル名と部屋の番号/名称を入 力する。この情報は"Edit"でいつでも変 更できる。

当然ながら、既に指定されている部屋 は削除できない。

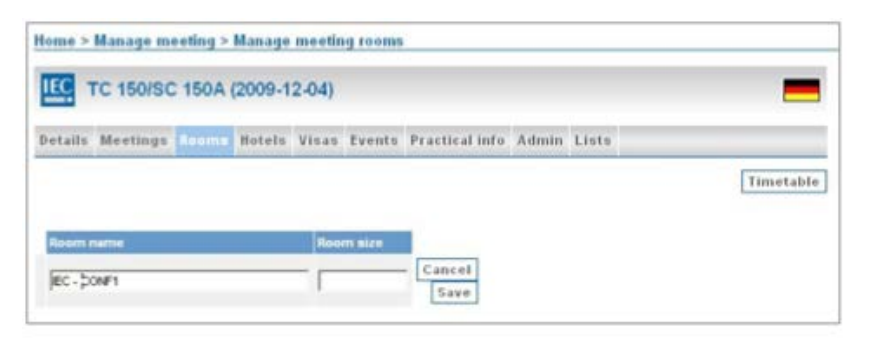

|   | Room name   | Room size | Add         |
|---|-------------|-----------|-------------|
| • | IEC - CONF1 |           | Edit Delete |
| ¢ | IEC - CONF2 | 50        | Edit Delete |
| ¢ | IEC - CONF3 |           | Edit Delete |
| • | ICCG - A    |           | Edit Delete |

図 27a 及び b - 一度に複数の部屋(会場と名称)を追加する。

部屋を設定したら、会議のタブに戻り、会議に部屋を割り当てる。まず、会議を選択し、<u>会議の部屋割り(TC/SC 会議</u> <u>と年次大会の双方)</u>に示すように進める。

| Details Meet               |    | Reems     | Hotels      | Visas      | Events      | Practica      | linfo   | Admin L   | ists            |      |
|----------------------------|----|-----------|-------------|------------|-------------|---------------|---------|-----------|-----------------|------|
|                            |    |           |             |            | Bac         | k to list     | Add     | a meeting | Meeting members | Edit |
| тс з                       |    |           |             |            |             |               |         |           |                 |      |
| Meeting type               |    | TC/SC     |             |            |             |               |         |           |                 |      |
|                            |    |           |             |            |             |               |         |           |                 |      |
|                            |    | TC 3      |             |            |             |               |         |           |                 |      |
|                            |    | Informati | ion structu | res, docum | entation ar | d graphical : | symbols |           |                 |      |
|                            |    | Active    |             |            |             |               |         |           |                 |      |
|                            |    | First po  | ation       |            |             | 14            |         |           |                 |      |
|                            |    |           |             |            |             |               |         |           |                 |      |
|                            |    |           |             |            |             |               |         |           |                 |      |
|                            |    | National  | Comnittee   |            |             |               |         |           |                 |      |
| Accreditor((Cen<br>Offico) |    |           |             |            |             |               |         |           |                 |      |
|                            |    |           |             |            |             |               |         |           |                 |      |
|                            |    | -         |             |            |             |               |         | 6.6       |                 |      |
| 2012-11-05 AM              | 0C | 104       |             |            |             |               |         |           |                 |      |
| 2012-10-35 PM              | 00 | 105       |             |            |             |               |         |           |                 |      |

図 28 - 会議を編集して当該セッション又は異なるセッションに部屋を割り当てる。

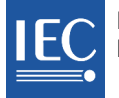

# Tab 4 – Hotels

| You may add hotel information for practical purposes;<br>however, each TC/SC meeting participant is responsible | Details Meetings Rooms                             | Hotels Visas Events Practical info Admin Lists                         | Edit                                    |
|----------------------------------------------------------------------------------------------------|----------------------------------------------------|------------------------------------------------------------------------|-----------------------------------------|
| for his/her own hotel reservation.                                                                              | Breakfast and wireless internet in                 | ncluded                                                                |                                         |
|                                                                                                    | To receive the group rate, please                  | register for your hotel through the following link :                   |                                         |
|                                                                                                    | http://www.congrex.no/en/                          |                                                                        |                                         |
|                                                                                                    | Accommodation cannot be guara                      | inteed for registrations received after 31 August 2012                 |                                         |
|                                                                                                    |                                                    | Vi                                                                     | ew map Add a hotel                      |
|                                                                                                    | Name                                               | URL                                                                    | Rooms Is full                           |
|                                                                                                    | <ul> <li>Radisson Blu Scandinavia Hotel</li> </ul> | http://www.radissoniolu.com/scandinaviahotel-oslo                      | Single (NOK 1245)<br>Double (NOK 1395)  |
|                                                                                                    | Thon Hotel Europa                                  | http://www.thonhotels.com/hotels/countrys/horway/oslo/thon-hotel-europ | / Single (NOK 945)<br>Double (NOK 1145) |
|                                                                                                    | Rica Holberg Hotel                                 | http://www.rica-hotels.com/hotels/rica-holberg-hotel/                  | Single (NOK 995)<br>Double (NOK 1195)   |
|                                                                                                    |                                                    |                                                                        |                                         |

For the General Meeting participants may register to hotels through an internet link provided in this section. In that case participants are redirected to an external booking system independent from the IEC.

Add hotels and links as required, fill in details and add room information.

The HC Organizer should return and update this section as required, for example indicating that the hotel is full.

| Details | Meetings | Rooms | Hotels | Visas | Events | Practical info | Admin | Lists |           |        |      |
|---------|----------|-------|--------|-------|--------|----------------|-------|-------|-----------|--------|------|
|         |          |       |        |       |        |                |       | Bac   | k to list | Delete | Edit |

| Name            | Radisson Blu Scandinavia Hotel                       | Address          | Holbergsgate 30 |
|-----------------|------------------------------------------------------|------------------|-----------------|
| URL             | http://www.radissonblu.com<br>/scandinaviahotel-oslo |                  |                 |
| Breakfast Info. |                                                      | Telephone        | +47 32 30 20 00 |
| Nb stars        | 0                                                    | relephone        | +47 23 23 30 00 |
| is full.        |                                                      | Fax              |                 |
|                 |                                                      | Post code        | 0166            |
| Remark          |                                                      | Town             | Oslo            |
|                 |                                                      | State / Province |                 |
|                 |                                                      | Country          | Norway          |

#### Radisson Blu Scandinavia Hotel

| List of rooms |          |       | Edit |
|---------------|----------|-------|------|
| Type of room  | Currency | Price |      |
| Single        | NOK      | 1245  |      |
| Double        | NOK      | 1395  |      |

Figure 30 - Fill out hotel information and the list of rooms available (twin, single, double, etc.) here.

Figure 29 - Add useful information and hotels in this area.

実用目的でホテル情報を追加することもできる。しか し、TC/SC 会議の個々の参加者は自身のホテル予約 について責任を持つ。

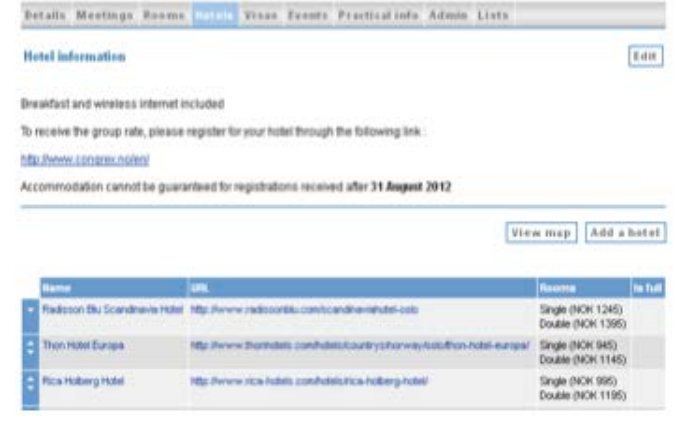

図 29-役立つ情報とホテルをこの領域に追加する。

大会の場合、参加者はこのセクションに掲載されたインターネットリンク経由でホテルに登録することもできる。その場合、参加者は IEC とは無関係の外部の予約システムに誘導される。

必要に応じてホテルとリンクを追加し、詳細を入力し、部屋情報を追加する。 HC 主催者は必要に応じてこのセクションに戻り、更新することが望ましい。例えば、ホテルが満室になったことを示す 等。

| Details | Meetings | Rooms | Hotels | Visas | Events | Practical info | Admin | Lists |         |        |      |
|---------|----------|-------|--------|-------|--------|----------------|-------|-------|---------|--------|------|
|         |          |       |        |       |        |                |       | Back  | to list | Delete | Edit |

| Name            | Radisson Blu Scandinavia Hotel                       | Address          | Holbergsgate 30 |
|-----------------|------------------------------------------------------|------------------|-----------------|
|                 | http://www.radissonblu.com<br>/scandinaviahotel-oslo |                  |                 |
| Breakfast Info. |                                                      | Telephone        | +47 23 29 30 00 |
| Nb stars        | 0                                                    | Fax              |                 |
| is full.        |                                                      | Post code        | 0166            |
| Remark          |                                                      | Town             | Oslo            |
|                 |                                                      | State / Province |                 |
|                 |                                                      | Country          | Norway          |

## Radisson Blu Scandinavia Hotel

| List of rooms |          |       | Edit |
|---------------|----------|-------|------|
| Type of room  | Currency | Price |      |
| Single        | NOK      | 1245  |      |
| Double        | NOK      | 1395  |      |

図 30 - ホテル情報と利用可能な部屋のリスト(ツイン、シングル、ダブル等)をここに入力する

# Tab 5 – Visas

Some participants may need visas to attend meeting. Click **Edit** and add a check mark to countries that require visas as a reminder to potential participants.

Accompanying persons are subject to the same visa requirements. It is therefore essential that the information fields are properly filled out, for both participants AND Accompanying persons.

Under tab Admin *Invitation Letters*, you will find an excel extraction available for the HC to merge the file with a word format for the invitation letters.

|           |           |           |           |          |       |          |        |        | 1         | Reset A | All Fields |         |           |
|-----------|-----------|-----------|-----------|----------|-------|----------|--------|--------|-----------|---------|------------|---------|-----------|
| Invitatio | n letters |           |           |          |       |          |        |        |           |         |            |         |           |
|           |           | legate/   | <br>First | Last nam | ie \$ | National | itv \$ | Pass.  | Pass.     | Birth   | Gender     | Address | l etter s |
| Request   | date 🔺 🕌  | companyin | name      | Luat num |       |          |        | number | exp. date | date    |            |         |           |

| Details    | Meetings   | Rooms | Hotels | Visas | Eve |
|------------|------------|-------|--------|-------|-----|
|            |            |       |        |       |     |
| Country    |            |       |        | VISA  |     |
| Afghanista | an         |       |        |       |     |
| Albania    |            |       |        |       |     |
| Algeria    |            |       |        |       |     |
| Andorra    |            |       |        |       |     |
| Angola     |            |       |        |       |     |
| Antigua ar | nd Barbuda |       |        |       |     |
| Argentina  |            |       |        |       |     |

Figure 31 - check names of countries requiring visas in this list.

Figure 32 - Excel extraction

# Tab 6 – Events

You may add general information that applies to all events.

Use the button "Add Event" to add events to the program and "Edit timetable" to assign time and dates to the events.

Click on the event name in blue to view, edit, or delete that event.

Participants have the opportunity to subscribe to events.

During the General Meeting the Dinner for Presidents and Secretaries may be submitted to accreditation by the HC.

|        |                |              |              | Edit timetable | Add Event, T     | echnical Visit |  |
|--------|----------------|--------------|--------------|----------------|------------------|----------------|--|
|        | Fr<br>0/<br>De | i<br>4<br>ec | S<br>O<br>Di | at<br>5<br>ec  | Sun<br>06<br>Dec |                |  |
|        | AM             | PM           | AM           | PM             | AM               | PM             |  |
| Dinner |                |              |              |                |                  | X              |  |
|        |                |              |              |                |                  |                |  |

Figure 33 - Events scheduled.

| Opening Ceremony |                  |
|------------------|------------------|
| Туре             | Social event     |
|                  | Opening Ceremony |
|                  |                  |
|                  |                  |
|                  | Active           |
|                  | First position   |
|                  | None             |

Figure 34 - Details of the event include type, name and fee, to name a few.

ー部の参加者は会議出席のためにビザが必要になるであろう。Edit をクリックし、参加予定者へのリマインダとしてビザが必要な国にチェックマークを入れる。

同伴者もビザの必要条件は同じである。従って、参加者と同伴 者のために、この情報欄を的確に入力することが必須となる。 Admin タブの下、Invitation Letters のところに、HC がワード文 書に差し込んで招待状が作れるよう Excel ファイルを抽出でき るようになっている。

|                   |                                |           |          |        |                       | 2                 | Reset A      | Il Pields      |               |
|-------------------|--------------------------------|-----------|----------|--------|-----------------------|-------------------|--------------|----------------|---------------|
|                   |                                |           |          |        |                       |                   |              |                |               |
| Invitation letter | 15                             |           |          |        |                       |                   |              |                | -             |
| Regent date -     | 5<br>Delegital<br>Accompanylog | Tale Feat | Lestname | : Neio | ully: Pess.<br>partie | Pass.<br>eq. dife | listh<br>dee | Gender Address | Letter wett a |

□図 32 - Excel 抽出

# DetailsMeetingsRoomsHotelsVisasEveCountryVISAAfghanistanГAlbaniaГAlgeriaГAndorraГAngolaГAntigua and BarbudaГArgentinaГ

図 31 - このリストでビザが必要な国の名前にチェックを 入れる。

# タブ 6 - Events (イベント)

全イベントに該当する一般情報を追加することもできる。

ボタン"Add Event"を用いてプログラムにイベントを追加し、"Edit timetable"でイベントに開催日と時間を割り当てる。 青色のイベント名をクリックし、イベントを閲覧、編集、又は削除する。

参加者はイベントに申し込む機会があ

る。

大会期間中、Dinner for Presidents and Secretaries (会長・幹事晩餐会)に申し 込めるかもしれないが、HCの認定によ る。

|        | F  | fri<br>M |    |    | Sun |    |  |
|--------|----|----------|----|----|-----|----|--|
|        | D  | *<br>E   | D  | 5C | Dec |    |  |
|        | AM | PM       | AM | PM | AM  | PM |  |
| Dinner |    |          |    |    |     | x  |  |

図 33 - イベントのスケジュール設定済。

| Social event     |   |
|------------------|---|
| Opening Ceremony |   |
|                  |   |
|                  |   |
| Active           |   |
| First position   | 4 |
| None             |   |

図 34 - イベントの詳細には、例えば、タイプ、名称、料金が含まれる。

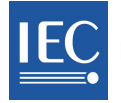

# Tab 7 – Practical Info

Three sections are available to provide practical information, general documents and meeting/event documents.

Practical information concerns elements which may facilitate the visit and make it more agreeable, such as information about currency, public transport, the weather, security, local customs, voltage and sockets, etc.

Please post relevant information for participants under "Documents", while documents produced during the meeting (green papers) should be posted in <u>Collaboration Tools</u>, under the TC's "TC/SC Meeting Folder".

The documents uploaded in this section will show up in different areas for the participant, depending on the document category: each category corresponds to a tab for the participant, for example: the "General Info" documents will show up at the end of the Participant's summary.

You may upload a document for a specific meeting or event under "Meeting/Event Documents", the file will then show up in the participant's meeting or event timetable.

| Details            | Meetings             | Rooms     | Hotels     | Visas     | Events       | Practical     | info    | Admin      | Lists    |         |                |
|--------------------|----------------------|-----------|------------|-----------|--------------|---------------|---------|------------|----------|---------|----------------|
| Practica           | nl informati         | on        |            |           |              |               |         |            |          |         | Edit           |
| None.              |                      |           |            |           |              |               |         |            |          |         |                |
|                    |                      |           |            |           |              |               |         |            |          |         |                |
| Decume             |                      |           |            |           |              |               |         |            |          |         | Add dooursonto |
| Docume<br>Those do | ents<br>cumonto will | oppoorur  | dor ooch   | cotogon   | utob op tk   | oo rogiotroti | 00.00   |            |          |         | Add documents  |
| inese uu           |                      | appear u  | iuei eacii | categor   | y tab, on ti | ie iegistiati | 011 501 | eens.      |          |         |                |
| No docun           | nent.                |           |            |           |              |               |         |            |          |         |                |
|                    |                      |           |            |           |              |               |         |            |          |         |                |
| Meeting            | /Event Doc           | uments    |            |           |              |               |         |            |          |         | Add documents  |
| These do           | cuments will         | appear or | n the mee  | ting/ever | nt timetabl  | le when the   | partic  | ipant regi | sters to | meeting | IS.            |
| No docun           | nent.                |           |            |           |              |               |         |            |          |         |                |

Figure 35 – Select "Edit" to add practical information and "Add documents" to save files onto MRS.

# タブ 7 - Practical Info(実用情報)

実用情報、一般文書、会議/イベント文書を提供するために3つのセクションを利用することができる。

実用情報は、開催地への訪問を手助けし、スムーズにするための要素に関係する。例えば、通貨、公共交通、天気、 治安、現地の習慣、電圧、コンセントなどの情報である。

参加者のための関連情報を"Documents"に掲載してほしい。会議中に作成された文書(green paper)は<u>Collaboration</u> <u>Tools</u>の該当TCの"TC/SC Meeting Folder"に掲載されることが望ましい。

このセクションにアップロードされた文書は、文書のカテゴリーに応じて様々な領域で参加者に提示される。各カテゴリーは参加者用のタブに対応している。例えば、"General Info"(一般情報)の文書は参加者の概要の最後に表示される。

"Meeting/Event Documents"では特定の会議又はイベントの文書をアップロードできる。そのファイルは参加者の会議又はイベントのタイムテーブルに表示される。

| Details                          | Meetings                            | Rooms               | Hotels    | Visas     | Events       | Practical info     | Admin      | Lists          |               |
|----------------------------------|-------------------------------------|---------------------|-----------|-----------|--------------|--------------------|------------|----------------|---------------|
| Practica<br>None.                | al informatio                       | on                  |           |           |              |                    |            |                | Edit          |
| Docume<br>These do<br>No docur   | ents<br>cuments will<br>nent.       | appear ur           | nder each | categor   | y tab, on ti | he registration sc | reens.     |                | Add documents |
| Meeting<br>These do<br>No docur. | /Event Doc<br>cuments will<br>nent. | uments<br>appear or | n the mee | ting/ever | nt timetab   | le when the partic | ipant regi | sters to meeti | Add documents |

図 35 - "Edit"を選択して実用文書を追加し、"Add documents"を選択してファイルを MRS に保存する。

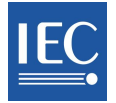

# Tab 8 – Admin: for TC/SC meetings only (HC Organizer)

Various functions have been created to facilitate certain tasks for the HC Organizer:

| Details           | Meetings         | Rooms | Hotels | Visas | Events | Practical info | Admin | Lists |
|-------------------|------------------|-------|--------|-------|--------|----------------|-------|-------|
|                   |                  |       |        |       |        |                |       |       |
| <u>1. Registe</u> | er participants  | 2     |        |       |        |                |       |       |
| 2 Invitatio       | n letters        |       |        |       |        |                |       |       |
| 2                 | <u>in reacto</u> |       |        |       |        |                |       |       |
| 3. Check-         | in               |       |        |       |        |                |       |       |

Figure 36 - These functions are designed for the HC Organizer and apply to all TC/SC meetings.

1. **Register participants** – a last name search allows registration of individuals who have a profile in Expert Management system (therefore an IEC user name).

An HC Organizer and NC Accreditors can register participants from their respective NCs (or Dependency). After closing date, HC Organizers may register participants, upon request.

Type in the last name; if there is a match, you may click on "Register" to start the person's registration or, if the person is already registered, click on "Go" to check his registration. If there is no match, the profile is not in Expert Management (EMS) and must be added in EMS by the relevant NC Admin.

**Warning**: To avoid duplication, before creating new profiles, please use the Register Participant option to make sure that the person does not already exist in Expert Management or MRS.

2. **Invitation letters** – the participants and Accompanying Persons listed here have requested Invitations letters to obtain visas to attend the meeting.

The Professional Conference Organizer or HC Organizer handle these requests. Check the box in the right-hand column when a letter has been sent.

3. **Check in** – this option is used by the Registration Desk to check–in participants that sign-in at the reception desk at the opening of a meeting. In this way, it is possible to know who has arrived, hotel information and other whereabouts.

# タブ 8 - Admin(管理): TC/SC 会議のみ(HC 主催者)

HC 主催者の特定の任務を容易にするために様々な機能が設定された:

| Details      | Meetings        | Rooms | Hotels | Visas | Events | Practical info | Admin | Lists |
|--------------|-----------------|-------|--------|-------|--------|----------------|-------|-------|
|              |                 |       |        |       |        |                |       |       |
| 1. Registe   | er participants | 8     |        |       |        |                |       |       |
| 2. Invitatio | on letters      |       |        |       |        |                |       |       |
| 3. Check-    | <u>In</u>       |       |        |       |        |                |       |       |

図 36 - これらの機能はHC主催者のために設定され、全TC/SC会議に適用される。

 Register participants - 名字で検索すると、エキスパートマネジメントシステムにプロフィールが載っている個人 (従って、IECのユーザ名)の登録が可能になる。

HC主催者とNC認定者は自国のNC(又は保護領)の参加者を登録できる。締切日の後、HC主催者は要求に応じて参加者を登録できる。

名字を入力し、合致するものがあれば"Register"をクリックしてその個人の登録を開始できる。あるいは、その個人が既に登録されている場合は"Go"をクリックして登録を確認できる。合致するものがなければエキスパートマネジメントシステム(EMS)にプロフィールがないということなので、該当するNC管理者がEMSにその個人を追加しなければならない。

警告: 重複を避けるため、新しいプロフィールを作成する前に、Register participantsのオプションを使ってその 個人がEMS又はMRSにまだ存在しないことを確認してほしい。

2. Invitation letters - ここに列挙される参加者と同伴者は、会議出席のためのビザを入手するため、招待状を要求している。

会議運営専門会社又はHC主催者がそれらの要求を処理する。招待状が送信されたら、右側縦列のボックスに チェックマークを入れること。

3. Check in - このオプションは、会議開催時に受付でサインインする参加者をチェックインするために受付で使用 される。そうすれば、誰が到着したか、ホテル情報、その他の居場所を知ることができる。

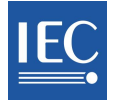

# Tab 8 – Admin: additional tabs for the annual General Meeting

Various functions have been created to facilitate certain tasks for the HC Organizer.

- 1. NC Accreditors & HC Organizers -HC Organizers and NC Accreditors are listed here.
- 2. Accreditation this option is used to check by meetings the number of registrations pendingapproved or disapproved.
- 3. **Register participants** a last name search allows registration of individuals who have a profile in Expert Management system (therefore an IEC user name).

An HC Organizer and NC Accreditors can register persons from their respective NCs. After closing date, HC Organizers may register participants, upon request.

Type in the last name; if there is a match, you may click on "Register" to start the person's registration or, if the person is already registered, click on "Go" to check his registration. If there is no match, the profile is not in Expert Management (EMS) and must be added in EMS by the relevant NC Admin.

4. **Invitation letters** – the participants and Accompanying Persons listed here have requested Invitations letters to obtain visas to attend the meeting.

The Professional Conference Organizer or HC Organizer handles these requests. Check the box in the right-hand column when a letter has been sent.

- 5. **Check in** this option is used by the Registration Desk to check–in participants that sign-in at the reception desk at the opening of a meeting. In this way, it is possible to know instantly who has arrived, hotel information and other whereabouts.
- 6. Affiliate Countries Participants self explanatory.
- 7. Host Committee staff this option is used to create a complete profile, including Login/Password, for Host Committee staff, who will then have the possibility to use MRS to register to meetings and events. The Professional Conference Organizer (PCO) and HC Organizer may use this function.
- 8. **Guests (Host Committee & CO) -** All requests are managed at the CO CEO Office and should be forwarded to <u>TISS</u>. Guests will receive an "**xm**" login.
- 9. **Hotel confirmation** Depending on how hotel bookings are managed, the PCO or HC Organizer may use this option to confirm the participants' requests for hotel rooms reservation.
- 10. **Professional Conference Organizer (PCO)** IEC CO GM Coordination team adds the email, user name and password of the professional organizing service selected by the Host Committee.
- 11. **Registration desk** includes the login details for the on-site reception desk, where PCO staff will amend check-in details (see point 5).

Warning: To avoid duplication, before creating new profiles for HC/NC guests and HC staff, please use the "Register Participant" option to make sure that the person does not already exist in Expert Management or MRS.

# タブ 8 - Admin(管理): 年次大会のための追加のタブ

HC主催者の特定の任務を容易にするために様々な機能が設定されている。

- 1. NC Accreditors & HC Organizers HC主催者とNC認定者がここに列挙される。
- 2. Accreditation このオプションは、承認待ち、承認済、非承認の登録者数を会議ごとに確認するために用いられる。
- 3. Register participants 名字で検索してEMSにプロフィールが載っている個人(従って、IECユーザ名)を登録す ることができる。

HC主催者とNC認定者は自国NCの個人を登録できる。締切日の後、HC主催者は要求に応じて参加者を登録できる。

名字を入力し、合致するものがあれば"Register"をクリックしてその個人の登録を開始できる。あるいは、その個人が既に登録されている場合は"Go"をクリックしてその登録を確認できる。合致するものがなければEMSにプロフィールがないということなので、該当するNC管理者がEMSにその個人を追加しなければならない。

4. Invitation letters - ここに列挙された参加者と同伴者は、会議出席のためのビザを入手するため、招待状を要求している。

会議運営専門会社又はHC主催者がそれらの要求を処理する。招待状が送信されたら、右側縦列のボックスに チェックを入れること。

- 5. Check in このオプションは、会議開催時に受付でサインインする参加者をチェックインするために受付で使用 される。そうすれば、誰が到着したか、ホテル情報、その他の居場所を知ることができる。
- 6. Affiliate Countries Participants 文字通り。
- 7. Host Committee staff このオプションは、ホスト委員会のスタッフのための完全なプロフィール(ログイン/パ スワードを含む)を作成する目的で使用される。ホスト委員会のスタッフはMRSを使って会議とイベントに登録す ることができる。会議運営専門会社(PCO)とHC主催者はこの機能を使用できる。
- 8. Guests (Host Committee & CO) すべての要求はIEC/CO事務総長室で管理され、<u>TISS</u>に転送される。ゲスト はログイン"xm"を受け取る。
- 9. Hotel confirmation ホテル予約がどのように管理されるかによるが、PCO又はHC主催者はこのオプションを使用し、参加者のホテル客室予約の要求を確認できる。
- 10. **Professional Conference Organizer (PCO)** IEC/CO大会調整チームは、ホスト委員会が選定した会議運営専 門会社のEメール、ユーザ名、及びパスワードを追加する。
- Registration desk 現場の受付のためのログイン詳細を含む。受付ではPCOスタッフがチェックインの詳細を更 新する(ポイント5を参照)。

警告: 重複を避けるため、HC/NCゲストとHCスタッフの新しいプロフィールを作成する前に、"Register Participants" オプションを使ってEMS又はMRSにその個人が存在しないことを確認してほしい。

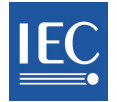

# Tab 9 – Lists for the HC Organizer for TC/SC meetings and General Meeting

Lists may be generated for statistical purposes.

| Details             | Meetings                                       | Rooms         | Hotels      | Visas | Events | Practical info | Admin | Lists |  |  |
|---------------------|------------------------------------------------|---------------|-------------|-------|--------|----------------|-------|-------|--|--|
| <u>1. Overvie</u>   | 1. Overview of current status of registrations |               |             |       |        |                |       |       |  |  |
| 2. All part         | 2. All participants                            |               |             |       |        |                |       |       |  |  |
| <u>3. Partici</u> ; | pants by mee                                   | <u>tinq</u>   |             |       |        |                |       |       |  |  |
| 4. Particip         | oants by even                                  | <u>it</u>     |             |       |        |                |       |       |  |  |
| <u>5. Accom</u>     | 5. Accompanying persons                        |               |             |       |        |                |       |       |  |  |
| <u>6. List of</u>   | 6. List of cancelled registrations             |               |             |       |        |                |       |       |  |  |
| 7. Weekly           | counts of ini                                  | itial registr | <u>ants</u> |       |        |                |       |       |  |  |
| 8. List ch          | ecked in dele                                  | eqates        |             |       |        |                |       |       |  |  |

Figure 37 - Lists for the NC Organizer for the TC/SC Meetings

- 1. **Overview of current status of registrations** information is sorted by NC, by meeting, and by category of participants. Generate attendance lists in Word format from here.
- 2. All participants view and sort all participants by NC, type, Status, etc. Click Excel icon to export data into an Excel file. A chart is also available.
- Participants by meeting select a meeting and view participants, check application status, etc. Click Excel icon to export data into an Excel file. Click "Chart by meeting" to view distribution of participants by TC/SC.
- 4. **Participants by event** select an event and view participants, check application status, etc. Click Excel icon to export data into an Excel file. Click "Chart by NC" to view distribution of participants by NC and other organizations.
- 5. Accompanying persons view accompanying persons, view visa information and export into Excel if necessary.
- 6. **List of cancelled registrations** view cancelled registrations. It is possible to reinstate or delete a registration by clicking a person's name and entering the profile.
- 7. Weekly counts of initial registrants self explanatory
- 8. List checked-in delegates very convenient for the Conference organizers who can refer to this list to see whether a participant has arrived and signed an attendance list.

# タブ 9 - Lists: TC/SC 会議と大会の HC 主催者用

Lists は統計目的に作成することもできる。

| Details     | Meetings        | Rooms         | Hotels      | Visas | Events | Practical info | Admin | Lists |
|-------------|-----------------|---------------|-------------|-------|--------|----------------|-------|-------|
| 1. Overvie  | ew of current   | status of n   | egistration | 15    |        |                |       |       |
| 2. All part | <u>icipants</u> |               |             |       |        |                |       |       |
| 3. Particip | pants by mee    | ting          |             |       |        |                |       |       |
| 4. Particij | pants by even   | <u>ut</u>     |             |       |        |                |       |       |
| 5. Accom    | panying pers    | ons           |             |       |        |                |       |       |
| 6. List of  | cancelled rec   | aistrations   |             |       |        |                |       |       |
| 7. Weekh    | counts of ini   | itial registr | ants        |       |        |                |       |       |
| 8. List ch  | ecked in dele   | eqates        |             |       |        |                |       |       |

図 37 - TC/SC 会議の NC 主催者のためのリスト

- 1. **Overview of current status of registrations**(登録状況一覧) NC、会議、参加者のカテゴリーごとに情報がソートされる。ここから Word 形式の出席者リストを生成する。
- 2. All participants(全参加者) 全参加者を閲覧し、NC、Type、Status 等ごとに全参加者をソートする。Excel アイ コンをクリックすると、データを Excel ファイルにエキスポートできる。チャートも入手できる。
- Participants by meeting(会議ごとの参加者) 会議を選択して参加者を閲覧し、申込み状況等を確認できる。 Excel アイコンをクリックすると、データを Excel ファイルにエキスポートできる。"Chart by meeting"(会議ごとのチャート)をクリックすると、TC/SC ごとの参加者の分布を閲覧できる。
- 4. Participants by event(イベントごとの参加者) イベントを選択すると参加者が閲覧でき、申込み状況等を確認 できる。Excel アイコンをクリックすると、データを Excel ファイルにエキスポートできる。"Chart by NC"(NC ごとの チャート)をクリックすると、NC 及びその他の組織ごとの参加者の分布を閲覧できる。
- 5. Accompanying persons(同伴者) 同伴者を閲覧し、ビザ情報を閲覧し、必要に応じて Excel にエキスポートで きる。
- 6. List of cancelled registrations(取り消された登録のリスト) 取り消された登録を閲覧できる。個人名をクリック し、プロフィールを入力すれば登録を復活できる。個人名をクリックして登録を削除することもできる。
- 7. Weekly counts of initial registrants(初回登録者の週の件数) 文字通り
- 8. List checked-in delegates(チェックインした代表団のリスト) 会議主催者にとって便利。このリストを参照すれ ば、参加者が到着し出席者リストにサインしたかどうかを確認できる。

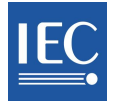

# Tab 9 – Additional lists for the HC Organizer at the General Meeting

The IEC GM Coordinator and the Host Committee may discuss and fine-tune the options as required.

- 4. List of Young Professionals for GM only view and sort Young Professionals by NC, type, Status, etc. Click Excel icon to export data into an Excel file. A chart is also available.
- 10. List checked-in delegates in xls format very convenient for the Conference organizers who can refer to this list to see whether a participant has arrived and signed an attendance list.
- 11. Participants by hotel self explanatory
- 12. Affiliate participants self explanatory
- 13. Visa requests these participants have requested invitation letters to assist in obtaining visas to attend the meeting(s); NC Organizers should remember to check the box "invitation letter sent" to keep tabs on these administrative issues.
- 14. Council Statutory Session in xls format self explanatory (attendance list)
- 15. Full export in xls format self explanatory
- 16. Management statistics for the IEC General Secretary
- 17. Social Events in xls format may help in case of specific needs (i.e. special diet) to be taken into consideration.

| 1. Overview of current status of registrations | Figure 38 - Lists du |
|------------------------------------------------|----------------------|
| 2. All participants                            |                      |
| 3. Participants by meeting                     |                      |
| 4. List Young Professionals by meeting         |                      |
| 5. Participants by event                       |                      |
| 6. Accompanying persons                        |                      |
| 7. List of cancelled registrations             |                      |
| 8. Weekly counts of initial registrants        |                      |
| 9. List checked in delegates                   |                      |
| 10. Checked in statistics in xls format        |                      |
| 11. Participants by hotel                      |                      |
| 12. Affiliate participants                     |                      |
| 13. Visa requests                              |                      |
| 14. Council Statutory Session in xls format    |                      |
| 15. Full export in xIs format                  |                      |
| 16. Management statistics                      |                      |
| 17. Social events participation in XLS format  |                      |
|                                                | ]                    |

uring GM

# タブ 9 - 大会での HC 主催者のための追加リスト

IEC大会調整者とホスト委員会は、要求に応じてオプションについて話し合い、微調整することができる。

- List of Young Professionals for GM only(若手専門家リスト-大会のみ) 若手専門家を閲覧し、NC、Type、 Status等ごとにソートできる。Excelアイコンをクリックすると、データをExcelファイルにエキスポートできる。チャート も入手できる。
- 10. List checked-in delegates in xls format(チェックインした代表団のリスト、Excel形式) 会議主催者にとって便利。 このリストを参照すれば、参加者が到着したか、出席者リストにサインしたかどうかを確認できる。
- 11. Participants by hotel(ホテルごとの参加者) 文字通り
- 12. Affiliate participants(アフィリエイトの参加者) 文字通り
- 13. Visa requests(ビザの要求) これらの参加者は、会議出席のためのビザを入手するため、招待状を要求している。 NC主催者は、ボックス"invitation letter sent"(招待状送信済)を必ず確認して、これらの事務処理関係のタブを管理すること。
- 14. Council Statutory Session in xls format(総会、Excel形式) 文字通り(出席者リスト)
- 15. Full export in xls format(全エキスポート、Excel形式) 文字通り
- 16. Management statistics(管理統計) IEC事務総長用
- 17. Social Events in xls format(社交イベント、Excel形式) 特定のニーズがある場合(つまり、特別食)、考慮しても らう際に役立つ。

| 1. Overview of current status of registrations |
|------------------------------------------------|
| 2. All participants                            |
| 3. Participants by meeting                     |
| 4. List Young Professionals by meeting         |
| 5. Participants by event                       |
| 5. Accompanying persons                        |
| 7. List of cancelled registrations             |
| 8. Weekly counts of initial registrants        |
| 9. List checked in delegates                   |
| 10. Checked in statistics in xIs format        |
| 11. Participants by hotel                      |
| 12 Affiliate participants                      |
| 13. Visa requests                              |
| 14. Council Statutory Session in xls format    |
| 15. Full export in xis format                  |
| 16. Management statistics                      |
| 17. Social events participation in XLS format  |

図 38 - 大会中のリスト

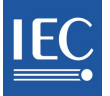

# 8 Lists for the NC Accreditor

The NC Accreditor may view four types of lists:

- 1. Overview of current status of registrations information is sorted by NC, by meeting, and by category of participants. Generate attendance lists in Word format from here.
- 2. All participants view and sort all participants by NC, type, Status, etc. Click Excel icon to export data into an Excel file.
- 3. Participants by meeting select a meeting and

View participants, check application status, etc. Click Excel icon to export data into an Excel file. Click "Chart by meeting" to view distribution of participants by TC/SC.

| Accreditation       | Register       | Lists      |                |
|---------------------|----------------|------------|----------------|
|                     |                |            |                |
| 1. Overview of cur  | rent status o  | of registi | <u>rations</u> |
| 2. All participants |                |            |                |
| 3. Participants by  | <u>meetinq</u> |            |                |
| 4. Participants by  | <u>event</u>   |            |                |

Figure 39 - Lists for the NC Accreditor. If no Event has been added to the meeting, the Event list will not appear.

4. **Participants by event** – select an event and view participants, check application status, etc. Click Excel icon to export data into an Excel file. Click "Chart by NC" to view distribution of participants by NC and other organizations.

| Summary Accompanying persons Visa Meetings Events Lists                                                                                                    |   |                        |   |  |  |  |  |
|----------------------------------------------------------------------------------------------------|---|------------------------|---|--|--|--|--|
| Current status of registrations received to date (2009-12-04) for the TC 150/SC 150A<br>Total number of registrations received to date: 15<br>Number of accompanying persons registered : 0 |   |                        |   |  |  |  |  |
| National Committees                                                                                                    |   | Meetings               |   |  |  |  |  |
| Albania                                                                                                    | 0 | TISS Workshop          | 5 |  |  |  |  |
| Algeria                                                                                                    | 0 | TC 150/SC 150A/WG 3    | 0 |  |  |  |  |
| Argentina                                                                                                    | 0 | TC 150/SC 150A         | 5 |  |  |  |  |
| Australia                                                                                                    | 0 | TC 150/SC 150A/PT 2009 | 5 |  |  |  |  |
| Austria                                                                                                    | 0 |                        |   |  |  |  |  |
| Bahrain                                                                                                    | 0 |                        |   |  |  |  |  |
| Belarus                                                                                                    | 0 |                        |   |  |  |  |  |
| Belgium                                                                                                    | 0 |                        |   |  |  |  |  |
| Bosnia & Herzegovina                                                                                                    | 0 |                        |   |  |  |  |  |
| Brazil                                                                                                    | 0 |                        |   |  |  |  |  |
| Bulgaria                                                                                                    | 0 |                        |   |  |  |  |  |
| Canada                                                                                                    | 1 |                        |   |  |  |  |  |
| China                                                                                                    | 0 |                        |   |  |  |  |  |

Figure 40 - the list of current registration supplies various statistics.

# 8 NC 認定者のためのリスト

NC 認定者は4種類のリストを見ることができる:

- All participants(全参加者) 全参加者を閲覧し、NC、 Type、Status 等ごとにソートできる。Excel アイコンをクリッ クすると、データを Excel ファイルにエキスポートできる。
- Participants by meeting(会議ごとの参加者) 会議を選 択して参加者を閲覧し、申込み状況等を確認できる。 Excel アイコンをクリックすると、データを Excel ファイルに エキスポートできる。"Chart by meeting"をクリックすると、 TC/SC ごとの参加者の分布を閲覧できる。

| Accreditation       | Register      | Lists           |
|---------------------|---------------|-----------------|
| 1. Overview of cur  | rent status ( | of registration |
| 2. All participants |               |                 |
| 3. Participants by  | meeting       |                 |
|                     |               |                 |

図 39 - NC 認定者のためのリスト。会議にイベントが 追加されていなければ、イベントリストは表示されな い。

Participants by event(イベントごとの参加者)- イベントを選択して参加者を閲覧し、申込み状況等を確認できる。Excel アイコンをクリックすると、データを Excel ファイルにエキスポートできる。"Chart by NC"をクリックすると、NC 及びその他の組織ごとの参加者の分布を閲覧できる。

| Summary Accompanying                                                                              | persons \                                        | /isa Meetings Events                         | Lists |
|---------------------------------------------------------------------------------------------------|--------------------------------------------------|----------------------------------------------|-------|
| Current status of registration<br>Fotal number of registrations re<br>Number of accompanying pers | ons received<br>eceived to dat<br>cons registere | d to date (2009-12-04) fo<br>e: 15<br>ed : 0 | the T |
| National Committees                                                                               |                                                  | Meetings                                     |       |
| Albania                                                                                           | 0                                                | TISS Workshop                                | 5     |
| Algeria                                                                                           | 0                                                | TC 150/SC 150AAVG 3                          | 0     |
| Argentina                                                                                         | 0                                                | TC 150/SC 150A                               | 5     |
| Australia                                                                                         | 0                                                | TC 150/SC 150A/PT 2009                       | 5     |
| Austria                                                                                           | 0                                                |                                              |       |
| Bahrain                                                                                           | 0                                                |                                              |       |
| Belarus                                                                                           | 0                                                |                                              |       |
| Belgium                                                                                           | 0                                                |                                              |       |
| Bosnia & Herzegovina                                                                              | 0                                                |                                              |       |
| Brazil                                                                                            | 0                                                |                                              |       |
| Bulgaria                                                                                          | 0                                                |                                              |       |
| Canada                                                                                            | 1                                                |                                              |       |
| China                                                                                             | 0                                                |                                              |       |

図 40 - 現登録リストは様々な統計を提供する。

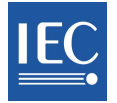

# 9 TC/SC Meeting participation

Please note that rules for participation at TC/SC meetings may vary during the General Meeting.

# Who may attend

As stated in ISO/IEC Directives, TC/SC meetings are open to persons from participating NCs (P/O Member countries).

As a result, the number of Meetings listed under "Meetings open for registration" will vary depending on the user's role and dependency.

In general, any individual with an IEC username AND from a P/O Member country may submit an application as it will be featured in the menu in MRS. (In case of the General Meeting, the "visuals" are different, as all meetings taking place are featured in MRS)

Depending on the participant's roles and the meeting types, some aspects of the registration will happen automatically and others will require further action, whether it be in terms of accreditation, hotel booking or request for invitation letters, to name a few.

# **Delegates and Head of Delegation**

An NC Accreditor assigns these roles to individuals from its own country. With the exception of TC/SC Officers, participants to plenary TC/SC meetings must be accredited as Delegates or Head of Delegation.

| Accredita                                           | tion Register | Lists         |    |        |         |             |  |  |  |
|-----------------------------------------------------|---------------|---------------|----|--------|---------|-------------|--|--|--|
| TC 150/SC 150A<br>Saturday 05 December<br>TISS TEST |               |               |    |        |         |             |  |  |  |
| Title                                               | First name    | Last name     | NC | Role   | Status  |             |  |  |  |
|                                                     |               |               |    |        |         |             |  |  |  |
| Ms                                                  | IEC CO TEST   | Tiss-Expert02 | DE | Select | Pending | Cancel Save |  |  |  |

Figure 41 - Accreditation of Delegates and Head of delegation

# **Liaison Officers**

Liaison Officers see their meeting under the "Open for Registration" menu. If the liaison is for a WG/PT/MT, there is no access to the TC meeting. It will either be invisible or the checkboxes to sign up will be disabled. Liaison Officers may need to be assigned a role as Delegate or Head of Delegation for accreditation purposes, depending on the meeting the person wishes to attend.

Other Participation is accredited by the TC/SC Secretary.

Complementary information may found in <u>General Meeting participation</u>, <u>Meeting accreditation – NC</u> <u>Accreditors</u> and <u>Meeting accreditation – TC/SC Secretaries</u>.

# 9 TC/SC 会議への参加

大会期間中は、TC/SC 会議の参加ルールが変わる可能性があることに注意してほしい。

# 誰が出席できるか

ISO/IEC 専門業務用指針に記載されているように、TC/SC 会議は参加国 NC(P/O メンバー国)の個人に門戸が開かれている。

その結果、"Meetings open for registration"の下で列挙される会議の数は、ユーザの役割と関係性によって異なる。

ー般的に、IECのユーザ名を持つP/Oメンバー国の個人はMRSのメニューに掲載されるので、申込みをすることができる。(大会の場合は、開催される全会議がMRSに掲載されるので、"見え方"は異なる)

参加者の役割と会議のタイプによって登録の一部は自動的に行われ、その他の部分についてはさらなるアクションが 必要になる。それは例えば、認定状況によらず、ホテル予約、又は招待状の要求等である。

#### 代表団と代表団長

NC 認定者はこれらの役割を自国の個人に割り当てる。TC/SC オフィサーを除き、TC/SC 全体会議の参加者は Delegate (代表団)又は Head of Delegation (代表団長)として認定されなければならない。

| Accred                         | itation Regist               | er Lists      |    |                    |           |             |
|--------------------------------|------------------------------|---------------|----|--------------------|-----------|-------------|
| C 150/S<br>Saturday<br>ISS TES | SC 150A<br>05 December<br>ST |               |    |                    |           |             |
| Title                          | First name                   | Last name     | NC | Role               | Status    |             |
| vis                            | IEC CO TEST                  | Tiss-Expert02 | DE | Select 💌           | Pending 💌 | Cancel Save |
| Remark:                        |                              |               |    | Select<br>Delegate | ~         |             |

#### 図 41 - 代表団と代表団長の認定

# リエゾンオフィサー

リエゾンオフィサーはメニュー"Open for Registration"の下に会議が見える。WG/PT/MTのリエゾンの場合は、TC会議 にはアクセスできない。TC会議は見えない状態になっているか、又は、サインアップのチェックボックスが無効になっ ている。リエゾンオフィサーは、出席したい会議によっては、認定目的のためにDelegate(代表団)又はHead of Delegation(代表団長)の役割を割り当てられる必要が生じるかもしれない。

その他の参加はTC/SC国際幹事によって認定される。

補足情報は、大会への参加、会議の認定-NC認定者、及び会議の認定-TC/SC国際幹事に記載されている。

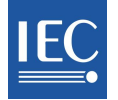

# **10 General Meeting participation**

# **Council Statutory Session**

As stated in the <u>IEC Statutes and Rules of Procedure</u>, "a Council member may be accompanied by not more than three advisors unless the delegation comprises a Council Board member, in which case the total delegation may be increased to five persons". These advisors are recorded as Delegates or Head of Delegation in MRS.

# Conformity Assessment Board (CAB) and the Standardization Management Board (SMB)

Members and Alternate Members of the Conformity Assessment Board (CAB) and the Standardization Management Board (SMB) are automatically approved to the General Meeting. Each NC may have two Observers. Any other participation must be approved by the IEC General Secretary and candidates will be recorded as Observers.

Complementary information may found in <u>TC/SC Meeting participation</u>, <u>Meeting accreditation – NC</u> <u>Accreditors</u> and <u>Meeting accreditation – TC/SC Secretaries</u>.

# 10 大会への参加

# 総会(Council Statutory Session)

<u>IEC会則及び施行規則</u>に記載されているように、"各国の総会メンバーは3名以内の助言者を同行させることができる。 代表団が評議会メンバーを含む場合は、代表団の総人数を5名まで増やすことができる"。これらの助言者はMRSに はDelegate(代表団)又はHead of Delegation(代表団長)として記録される。

# 適合性評価評議会(CAB)と標準管理評議会(SMB)

適合性評価評議会(CAB)と標準管理評議会(SMB)のメンバー及び副メンバーは、大会への参加を自動的に承認される。各NCからは2名のオブザーバが出席できる。その他の参加はIEC事務総長によって承認されなければならず、候補者はオブザーバとして記録される。

補足情報は、TC/SC会議への参加、会議の認定-NC認定者、及び会議の認定-TC/SC国際幹事に記載されている。

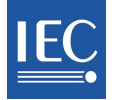

# **11 Meeting accreditation – NC Accreditors**

As seen above (Meeting participation), a potential participant must have an IEC username and be from a P/O Member country, have appropriate roles in EMS or be accredited by his/her own NC as Delegate or Head of Delegation.

# Accreditation by default

If a participant has been assigned an official role in a TC/SC or WG/PT/MT, as shown in the participant's profile in the IEC Expert Management System, then accreditation is automatic.

This is valid for the following meetings ("meeting type" name is in parentheses) :

- o TC/SC Chairmen (All TC/SC Chairmen)
- o TC/SC Officers (All TC/SC Officers)
- o TC/SC Secretaries (All TC/SC Secretaries)
- WG/PT/MT (WT/PT/MT)

When the registration is submitted online, the person is automatically registered and approved to the corresponding meetings and the status is listed as "Approved" to the appropriate meeting(s).

A few groups (steering groups, temporary groups) will require assistance in the accreditation process. If you encounter a problem, please contact Central Office at tiss@iec.ch.

| Participants by meeting |   |                  |                       |                |   |  |  |  |  |
|-------------------------|---|------------------|-----------------------|----------------|---|--|--|--|--|
| Page 1 / 1              |   |                  |                       |                |   |  |  |  |  |
| Meeting                 | ¢ | Role 🗢           | Participant<br>Status | Last Name      | ¢ |  |  |  |  |
| TC 150/SC 150A          | • | All              | All                   | All            | • |  |  |  |  |
| TC 150/SC 150A          |   | TC 150 Chairman  | Approved              | Tiss-Chairman  |   |  |  |  |  |
| TC 150/SC 150A          |   | TC 150 Secretary | Approved              | Tiss-Tc/Sc-Sec |   |  |  |  |  |
| Total participants :    | 2 |                  |                       |                |   |  |  |  |  |

Figure 42 – The NC Accreditor sees approved registrations and can only accredit registrations that have been submitted!

# Other situations

# 1) WG/PT/MT Meetings

If a participant is not a member of the WG/PT/MT, as shown in the participant's profile in the IEC Expert Management System, then the registration must be approved **by the TC/SC Secretary** who is automatically notified by email once the participant has **submitted** his online application.

# 2) TC/SC Plenary meetings

Apart from TC/SC Officers, a participant who wishes to attend a plenary meeting must first be accredited by his/her own NC. This would be the case for a WG expert who wishes to attend the plenary meeting of his/her TC/SC. At the General Meeting, participants from Affiliate countries may participate at TC/SC plenary meetings, subject to approval.

# 3) Automatic accreditation at Management meetings:

- IEC Officers, IEC Past Presidents, CB Members and MSB members are automatically approved to Council Statutory Session
- IEC Officers, IEC Past Presidents and MSB members are automatically registered to Council Open Session
- IEC Officers are automatically approved to CAB and SMB meetings, as well as NC Presidents Workshop

The Meeting Registration System transfers requests for Accreditation to IEC CO Staff on a weekly basis.

Complementary information may be found in <u>TC/SC Meeting participation</u>, <u>Meeting accreditation – NC</u> <u>Accreditors</u> and <u>Meeting accreditation – TC/SC Secretaries</u>.

# 11 会議の認定 - NC 認定者

前述(会議への参加)のように、参加予定者は IEC ユーザ名を持たなければならず、P/O メンバー国でなければならず、EMS で適切な役割を持つか又は自国 NC によって Delegate(代表団)又は Head of Delegation(代表団)として認定 されていなければならない。

# デフォルトでの認定

IEC/EMS の参加者プロフィールの表示で、参加者が TC/SC 又は WG/PT/MT において公式な役割を割り当てられている場合、認定は自動的に行われる。

これは以下の会議について有効である("Meeting type"の名称は括弧内に示す):

- O TC/SC 議長(すべての TC/SC 議長)
- O
   TC/SC オフィサー(すべての TC/SC オフィサー)
- TC/SC 国際幹事(すべての TC/SC 国際幹事)
- O WG/PT/MT(WT/PT/MT)

登録がオンラインで提出された場 合、個人は自動的に登録され、対 応する会議への参加が承認され、 該当する会議に対する Status(状 態)が"Approved"(承認済)にな る。

いくつかのグループ(運営グルー プ、臨時グループ)は認定プロセス において支援が必要である。問題 がある場合は中央事務局に連絡 してほしい(tiss@iec.ch)。

| Participants by meeting<br>Page 1 / 1 |                  |                       |                |   |
|---------------------------------------|------------------|-----------------------|----------------|---|
| Meeting \$                            | Role 🗢           | Participant<br>Status | Last Name      | ¢ |
| TC 150/SC 150A                        | All              | Al 💌                  | All            | • |
| TC 150/SC 150A                        | TC 150 Chairman  | Approved              | Tiss-Chairman  |   |
| TC 150/SC 150A                        | TC 150 Secretary | Approved              | Tiss-Tc/Sc-Sec |   |
| Total participants : 2                |                  |                       |                |   |

図 42 - NC 認定者には承認済の登録が見える。提出された登録しか認定できない!

# その他の状況

## 1) WG/PT/MT会議

IEC/EMSの参加者プロフィールの表示で、参加者がWG/PT/MTのメンバーでない場合は、**TC/SC国際幹事によって** 登録が承認されなければならない。参加者が自身のオンラインでの申込みを提出すると、TC/SC国際幹事にEメール で自動的に通知される。

# 2) TC/SC総会

TC/SCオフィサーは別として、総会に出席したい参加者は、まず、自国のNCによって認定されなければならない。この 例としては、WGのエキスパートが親委員会に相当するTC/SCの総会に出席したい場合に該当する。大会では、アフィ リエイト・カントリー(予備加盟国)からの参加者は、承認を条件としてTC/SC総会に参加することができる。

#### 3) 上層会議での自動認定:

- IEC役員、IEC前会長、CBメンバー、MSBメンバーは総会(Council Statutory Session)への参加が自動的に承認 される。
- IEC役員、IEC前会長、MSBメンバーは総会オープンセッション(Council Open Session)に自動的に登録される。
- IEC役員は、CAB会議及びSMB会議、並びにNC会長ワークショップへの参加が自動的に承認される。

MRSは、週一回、認定要請をIEC/COスタッフに転送する。

補足情報は、<u>TC/SC会議への参加</u>、<u>会議の認定-NC認定者</u>、及び <u>会議の認定-TC/SC国際幹事</u>に記載されてい る。

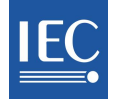

# **12 Meeting accreditation – TC/SC Secretaries**

# Responsibilities

As noted above (Accreditation), TC/SC Secretaries approve the participation of individuals who are NOT members of the relevant WG/MT/PT at TC/SC meetings.

TS/SC Secretaries should remember to check their email for weekly notifications with requests for Accreditation. For information, a copy will be sent to the NC Secretary.

# Access to web applications and documents

For accreditation purposes, access MRS via <u>http://meetings.iec.ch</u> and go to "Meetings Accreditation" menu. Select the appropriate TC/SC meeting to check whether accreditation is required.

| MY MEETINGS                          | Home > Accreditation   |             |             |                |  |  |
|--------------------------------------|------------------------|-------------|-------------|----------------|--|--|
| TC 150/SC 150A (2009-12-14)          |                        |             |             |                |  |  |
| MEETINGS OPEN FOR REGISTRATION       | TC 150/SC 1            | 50A (2009-  | 12-14)      |                |  |  |
| No meeting opened for registration   | 4                      |             |             |                |  |  |
| MEETING ACCREDITATION                | Meeting                | Nb. pending | Nb approved | Nb disapproved |  |  |
| > TC 150/SC 150A (2009-12-14)        | incomig                | 2           |             | na despireres  |  |  |
| TC 150 & TC 150/SC 150A (2009-12-27) | TC 150/SC 150A/WG 3    | 0           | 0           | 0              |  |  |
|                                      | TC 150/SC 150A/PT 2009 | 2           | 2           | 0              |  |  |

Figure 43 - Select the desired meeting under "Meeting Accreditation", then click on the TC/SC meeting name to access the accreditation menu and modify accordingly (see figure 39 below).

Select "Modify", then "Approve" or "Disapprove" as required. In case of a negative answer, comments are mandatory, as the reason for refusal is automatically sent to the participant.

| Last Name 🛛 🔫 | First name  | National Committee / 🔶 | Role 🗢              | Status   |
|---------------|-------------|------------------------|---------------------|----------|
| TISS          | Expert      | Switzerland (0)        | Other participation | Pending  |
| Tiss-convenor | IEC CO TISS | Germany (2)            | Member              | Approved |
| Tiss-Expert02 | IEC CO TEST | Germany (2)            | Other participation | Pending  |
| Tiss-Expert03 | IEC CO TEST | Germany (2)            | Project Leader      | Approved |

Figure 44 - Modify as required.

# Meeting documents

TC/SC Meeting Folders have been added to each TC/SC in <u>Collaboration Tools</u>. This folder replaces the "green papers" that were previously handed out at meetings. These are the documents prepared during the meeting, for example day reports, presentations made during the meeting or reports from groups meeting at the same time.

Access to the meeting documents is granted once the expert has been approved to attend a TC/SC meeting. Access is limited in time for persons such as Delegates and Heads of Delegation who do not have a specific role for that TC/SC in EMS.

Note, that documents of an official nature (CDs, CCs for example) circulated prior to the meeting will remain on the IEC document server.

Complementary information may found in <u>TC/SC Meeting participation</u>, <u>Meeting accreditation – NC</u> <u>Accreditors</u> and <u>Meeting accreditation – TC/SC Secretaries</u>.

# 12 会議の認定 - TC/SC 国際幹事

#### 責任

前述のように(認定)、TC/SC国際幹事は、該当するWG/MT/PTのメンバーでない個人がTC/SC会議に参加することを承認する。

TS/SC国際幹事は、認定要請に関する週一回のEメール通知を必ず確認することが望ましい。参考として、写しがNC 幹事に送信される。

# ウェブ上のアプリケーション及び文書へのアクセス

認定目的の場合は、<u>http://meetings.iec.ch</u> 経由でMRSにアクセスし、メニュー"Meetings Accreditation"に移動する。 適切なTC/SC会議を選択し、認定が必要かどうかを確認する。

| MY MEETINGS                          | • | Home > Accreditation   |             |                 |                     |  |  |
|--------------------------------------|---|------------------------|-------------|-----------------|---------------------|--|--|
| TC 150/SC 150A (2009-12-14)          |   |                        |             | a la caracteria |                     |  |  |
| MEETINGS OPEN FOR REGISTRATION       | • | TC 150/SC 1            | 50A (2009-  | 12-14)          |                     |  |  |
| No meeting opened for registration   | • |                        |             |                 |                     |  |  |
| MEETING ACCREDITATION                | • | Basting                | Nh needing  | IIb approved    | Mb. discourse aread |  |  |
| TC 150/SC 150A (2009-12-14)          |   | meeung                 | no. pending | no. approved    | no. disapproved     |  |  |
| TC 150 & TC 150/SC 150A (2009-12-27) |   | TC 150/SC 150AAVG 3    | 0           | 0               | 0                   |  |  |
|                                      | _ | TC 150/SC 150A/PT 2009 | 2           | 2               | 0                   |  |  |

図 43 - "Meeting Accreditation"で希望の会議を選択し、TC/SC 会議の名称をクリックして認定メニューにアクセスし、適切に変更 する(以下の図 44 を参照)。

"Modify"を選択し、必要に応じて"Approve"又は"Disapprove"を選択する。否定的回答の場合、コメントは必須になる。 拒否の理由は参加者に自動送信される。

| Last Name 🔫   | First name  | National Committee / 🗧 🗧 | Role 🗘              | Status   |
|---------------|-------------|--------------------------|---------------------|----------|
| TISS          | Expert      | Switzerland (0)          | Other participation | Pending  |
| Tiss-convenor | IEC CO TISS | Germany (2)              | Member              | Approved |
| Tiss-Expert02 | IEC CO TEST | Germany (2)              | Other participation | Pending  |
| Tiss-Expert03 | IEC CO TEST | Germany (2)              | Project Leader      | Approved |

図 44 - 必要に応じて変更する。

# 会議文書

TC/SC会議フォルダがCollaboration Toolsの各TC/SCに加えられている。このフォルダは、かつて会議で手渡しされていた"green paper"に取って代わるもので、会議期間中に作成される文書である。例えば、日報、会議期間中に行われるプレゼンテーション、同時開催されるグループ会議からの報告書。

会議文書へのアクセスは、エキスパートがTC/SC会議への出席を承認された時に許可される。EMSでTC/SCの特定の役割を持たない代表団や代表団長などの人々のアクセスは時間が限られている。

会議の前に回付される公的な性質の文書(例: CD、CC)はIEC文書サーバに残ることに留意すること。 補足情報は、TC/SC会議への参加、会議の認定-NC認定者、及び会議の認定-TC/SC国際幹事に記載されている。

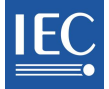

# **13 TC/SC Notifications**

# Notifications sent to the participant

- o New registration details, if the participant has been registered by someone else.
- o Submitted registration details, when the participant submits a registration.
- Participation in meeting disapproved, when the authorized Accreditor has refused a participation to a meeting. This does not cancel the participant's registration.
- On Hold reminder, every 2 weeks, on the 1st and 15th of each month, if registration is older than 2 weeks. This notification reminds a user that the registration is not complete, or simply, that the participant has not "submitted" the application.
- A summary of Registration details are sent 2 weeks before the meeting starts, and ONLY to Submitted registrations

# Notifications for cancelled or rescheduled meetings

 If a meeting is cancelled or rescheduled, a notification will be sent to the participants who have registered for this meeting, even if their status is On Hold, or their participation has not yet been approved.

# Notifications sent to the TC/SC Secretary

 A list of Pending accreditations is sent weekly on Mondays to the TC/SC Secretary, who will approve participants whose roles and rights do not confer automatic accreditation or approval to the WG/PT/MT of the relevant TC/SC. In short, this usually refers to persons who do not have any official role (Officer, Member, Liaison officer, etc.) in the group.

# Notifications sent to HC Organizer

- A reminder to send a letter of invitation for the delegate is sent to the HC Organizer, for participants who have asked for a letter of invitation to obtain a visa to travel to the meeting.
- A reminder to send delegates a letter of invitation for the Accompanying person is sent to the HC Organizer, for participants who have asked for a letter of invitation for his/her Accompanying person, to obtain a visa to travel to the meeting.

# Notifications sent to NC Accreditor

• A Periodical Report of Pending Accreditation is sent weekly, every Monday.

# Notifications sent to the NC Secretary

 The TC/SC Secretary may receive and approve requests for accreditation from individually registering to a WG/PT/MT meeting, and who are not TC/SC members and not participating in the TC/SC plenary meeting. In such situation, participation is labeled as "Other participation" and a notification is sent to the NC Secretary, for information.

# Hotels

• No hotel notifications are sent to anyone, as each participant is responsible for his/her own hotel arrangement.

# 13 TC/SC の通知

#### 参加者に送信される通知

- 新たな登録の詳細(参加者が別の人によって登録された場合)。
- 提出された登録の詳細(参加者が登録を提出する時)。
- 承認されなかった会議への参加(権限を持つ認定者が会議への参加を却下した時)。これによって参加者の登録が取り消されることはない。
- 未確定登録(On Hold)の 2 週間ごと(毎月1日と15日)のリマインダ(登録から2週間以上経過した場合)。この 通知は、登録が完了していないこと、又は、単に参加者が申込みを"提出"していないことをユーザに気付かせ るものである。
- 登録の詳細の概要は、会議が始まる2週間前、提出済の登録に対してのみ送信される。

#### 取り消された又は日程変更された会議の通知

 会議が取り消された又は日程変更された場合、状態が未確定登録(On Hold)であっても、あるいは、参加が承認 されていなくても、その会議に登録した参加者に通知が送信される。

# TC/SC 国際幹事に送信される通知

○ 承認待ち(Pending)認定のリストが毎週月曜日に TC/SC 国際幹事に送信される。TC/SC 国際幹事は、担当 TC/SCのWG/PT/MTへの参加の認定又は承認が役割と権利によって自動的には行われない参加者を承認す る。要するに、これは通常、グループで公式の役割(オフィサー、メンバー、リエゾンオフィサー等)を持たない個 人が該当する。

# HC 主催者に送信される通知

- 代表団への招待状送信のリマインダがHC主催者に送信される(会議の出張のためのビザを入手するための招待状を要求した参加者のため)。
- 同伴者への招待状を代表団に送信するためのリマインダが HC 主催者に送信される(会議の出張のためのビザ を入手する目的で、同伴者の招待状を要求した参加者のため)。

#### NC 認定者に送信される通知

○ 承認待ち(Pending)認定の定期レポートが毎週月曜日に送信される。

#### NC 幹事に送信される通知

 TC/SC 国際幹事は、TC/SC メンバーではなくTC/SC 全体会議に参加しない人々の WG/PT/MT 会議への個々の登録の認定要請を受け、承認する場合がある。そのような状況では、参加は"Other participation"に分類され、 参考として NC 幹事に通知が送信される。

#### ホテル

○ ホテルの通知は誰にも送信されない。それぞれの参加者が各自のホテルの手配について責任を持つ。

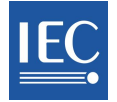

# **14 General Meeting Notifications**

# Notifications sent to the participant:

- o New registration details, if the participant has been registered by someone else.
- o Submitted registration details, when the participant submits a registration.
- Participation in meeting disapproved, when the authorized Accreditor has refused participation to a meeting. This does not cancel the participant's registration.
- On Hold reminder, every 2 weeks, on the 1st and 15th of each month, if registration is older than 2 weeks. This notification reminds a user that the registration is not complete, or simply, that the participant has not "submitted" the application.
- A summary of Registration details are sent 2 weeks before the meeting starts, and ONLY to Submitted registrations

# Cancelled Registration

- When a Submitted registration is cancelled, a notification is sent to the participant, with copy to the Host Committee.
- If a registration was not submitted, no one will receive any notification (because at this stage, the registration does not yet "exist").

# TC/SC Secretary

• A list of Pending accreditations is sent weekly on Mondays to the TC/SC Secretary, who will approve participants whose roles and rights do not confer automatic accreditation or approval.

# Cancelled or rescheduled meetings

 If a meeting is cancelled or rescheduled, a notification will be sent to the participants who have registered for this meeting, even if their status is On Hold, or their participation has not yet been approved.

# Daily Notifications sent to Central Office

- o The List of Pending accreditations (Affiliates) "Periodical Report to the Affiliates Manager;
- The List of pending accreditations: "Periodical report to IEC/CO manager" to the General Meeting Coordination team.

# Notifications sent to Host Committee

- A reminder to send delegates a letter of invitation is sent to the Host Committee, for participants who have asked for a letter of invitation to obtain a visa to travel to the meeting even if the status is *On Hold*.
- A reminder to send delegates a letter of invitation for the Accompanying person is sent to the Host Committee, for participants who have asked for a letter of invitation for his/her Accompanying person, to obtain a visa to travel to the meeting.

# **Hotels**

 Depending on how hotel bookings are handled, submitted registration details may be sent to the Host Committee, IF the participant has submitted his/her registration WITH a hotel request. 14 大会の通知

#### 参加者に送信される通知

- 新たな登録の詳細(参加者が別の人によって登録された場合)。
- 提出された登録の詳細(参加者が登録を提出する時)。
- 承認されなかった会議への参加(権限を持つ認定者が会議への参加を却下した時)。これによって参加者の登録が取り消されることはない。
- 未確定登録(On Hold)の 2 週間ごと(毎月 1 日と 15 日)のリマインダ(登録から 2 週間以上経過した場合)。この 通知は、登録が完了していないこと、又は、単に参加者が申込みを"提出"していないことをユーザに気付かせ る。
- O 登録の詳細の概要は会議が始まる2週間前に、提出済の登録に対してのみ送信される。

#### 取り消された登録

- 提出済の登録が取り消された時、通知が参加者に送信され、その写しがホスト委員会に送信される。
- 登録が提出されていない場合、誰も通知を受け取らない(なぜなら、この段階では登録はまだ"存在"しない)。

#### TC/SC 国際幹事

○ 承認待ち(Pending)認定のリストが毎週月曜日にTC/SC国際幹事に送信される。TC/SC国際幹事は、認定又は 承認が役割と権利によって自動的には行われない参加者を承認する。

# 取り消された又は日程変更された会議

 会議が取り消された又は日程変更された場合、状態が未確定登録(On Hold)であっても、あるいは、参加が承認 されていなくても、その会議に登録した参加者に通知が送信される。

#### 中央事務局への日々の通知

- 承認待ち(Pending)認定のリスト(アフィリエイト):アフィリエイト・マネジャーへの定期レポート
- 承認待ち(Pending)認定のリスト:大会調整チームへの"IEC/CO マネジャーへの定期レポート"

# ホスト委員会に送信される通知

- 会議の出張のためのビザを入手するための招待状を要求した参加者のため、状態が未確定登録(On Hold)であっても、代表団への招待状送信のリマインダがホスト委員会に送信される。
- 同伴者への招待状を代表団に送信するためのリマインダがホスト委員会に送信される(会議の出張のためのビ ザを入手する目的で、同伴者の招待状を要求した参加者のため)

ホテル

 ホテル予約がどのように処理されるかによるが、参加者がホテルの要求を添えて登録を提出した場合は、提出 済登録の詳細がホスト委員会に送信される場合がある。

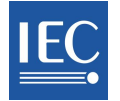

# 15 Frequently Asked Questions or « How to »?

# 1. Why is status "On Hold"?

This term refers to the global status of an application: the information is incomplete for processing for example, or a participant has forgotten to "Submit" his application. Check if required information is missing and whether participant has "submitted" registration.

# 2. Why is status listed as "Pending"?

The word "Pending" refers to the participant's registration in a specific meeting for which approval/accreditation is required. To see why status is pending, first examine how the participant satisfies accreditation requirements; also check who does the accreditation and whether that person has acted appropriately.

# 3. How to delete a cancelled participant?

Go to Lists>cancelled registrations and delete the person from there. This is a necessary step if you need to delete a profile from EMS (impossible if the person is registered in a forthcoming meeting, whatever the status may be). If that is the case, the profile must be deleted from MRS first.

#### 4. How to work from the list of NC participants?

To work from an NC list, go under Lists>1. Overview of current status of registrations; this view lets you select persons and click on the Back button to return to the NC list.

# 5. How to register a participant once the closing date for TC/SC registration has passed?

After closing date, the HC Organizer may register participants from any P- and O- Member country, upon request. IEC CO also has this right, upon request of HC.

# 6. How to answer questions about hotels?

# TC/SC

A list of suggested hotels may be available; if so, it was created by the HC Organizer. However, each participant is responsible for his/her own reservation.

#### **Hotels General Meeting**

A participant has two choices: 1) select a hotel and make his/her own reservation through the link provided in MRS before the date specified by Host NC; or 2) book at a separate hotel, without any assistance.

#### 7. Participant can't sign-up to a meeting because the checkboxes are deactivated (General Meeting)

A participant who does not come from a P/O Member country may notice some deactivated checkboxes for plenary meetings in the timetable. Requests to sign-up to the meeting should be sent to one's National Committee, the Host Committee, the TC/SC Secretary or Central Office, depending on the meeting type.

# \*\* END OF DOCUMENT \*\*

# 15 よくある質問、又は≪ハウツー≫

#### 1. なぜ状態が"On Hold"(未確定登録)なのか?

この用語はある申込みの全般的な状態を指す。それは、例えば、情報が処理するには不完全な状態、あるいは、参加者が申込みを"提出"し忘れている状態である。必須情報が欠けていないか、参加者が登録を"提出"しているかを確認すること。

# 2. なぜ登録が"Pending"(承認待ち)なのか?

"Pending"という用語は、特定の会議への参加者の登録について承認/認定が要求されていることを指す。なぜ状態が Pending なのかを確認するには、まず、参加者が認定要件を満たすかどうか精査した上で、認定するのは誰か、その人が適切に対応したかを確認する。

#### 3. 取り消された参加者をどのように削除するのか?

Lists から cancelled registrations(取り消された登録)に移動し、そこで該当する個人を削除する。EMS からプロフィー ルを削除する必要がある場合はこのステップが必要になる(どのような状態であろうと、その個人が以降の会議に登録されている場合は削除できない)。その場合は、まず MRS からプロフィールを削除しなければならない。

# 4. NC 参加者のリストからどのように操作すればよいのか?

NC リストから操作するには、Lists から 1. Overview of current status of registrations(登録状況一覧)に移動する。この一覧から個人を選択できる。NC リストに戻るには Back ボタンをクリックする。

# 5. TC/SC 登録の締切日が過ぎたら、参加者をどのように登録すればよいのか?

締切日の後は、要請に応じて HC 主催者が P/O メンバー国の参加者を登録することができる。IEC/CO も HC の要請 を受ければこの権限を持つ。

#### 6. ホテルに関する質問にはどのように回答すればよいのか?

#### TC/SC

推奨ホテルのリストを入手できるかもしれない。その場合は HC 主催者が当該リストを作成している。しかしながら、それぞれの参加者が自身の予約について責任を持つ。

#### 大会のためのホテル

参加者は2つの選択肢を持つ:1) MRS に掲載されたリンクでホテルを選択し、ホスト NC が指定した日までに自身の 予約をする;又は、2)手助けなしに別個のホテルを予約する。

# 7. チェックボックスが反応せず、参加者が会議にサインアップできない(大会)

P/O メンバー国以外からの参加者は、タイムテーブルの全体会議のチェックボックスの一部が反応しないことに気づく であろう。会議へのサインアップの要請は、会議のタイプに応じて、自国のNC、ホスト委員会、TC/SC国際幹事、中央 事務局のいずれかに送信することが望ましい。

一以上—